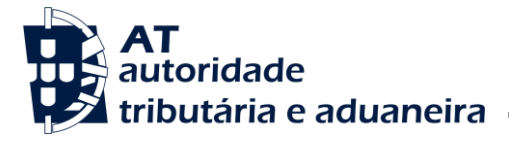

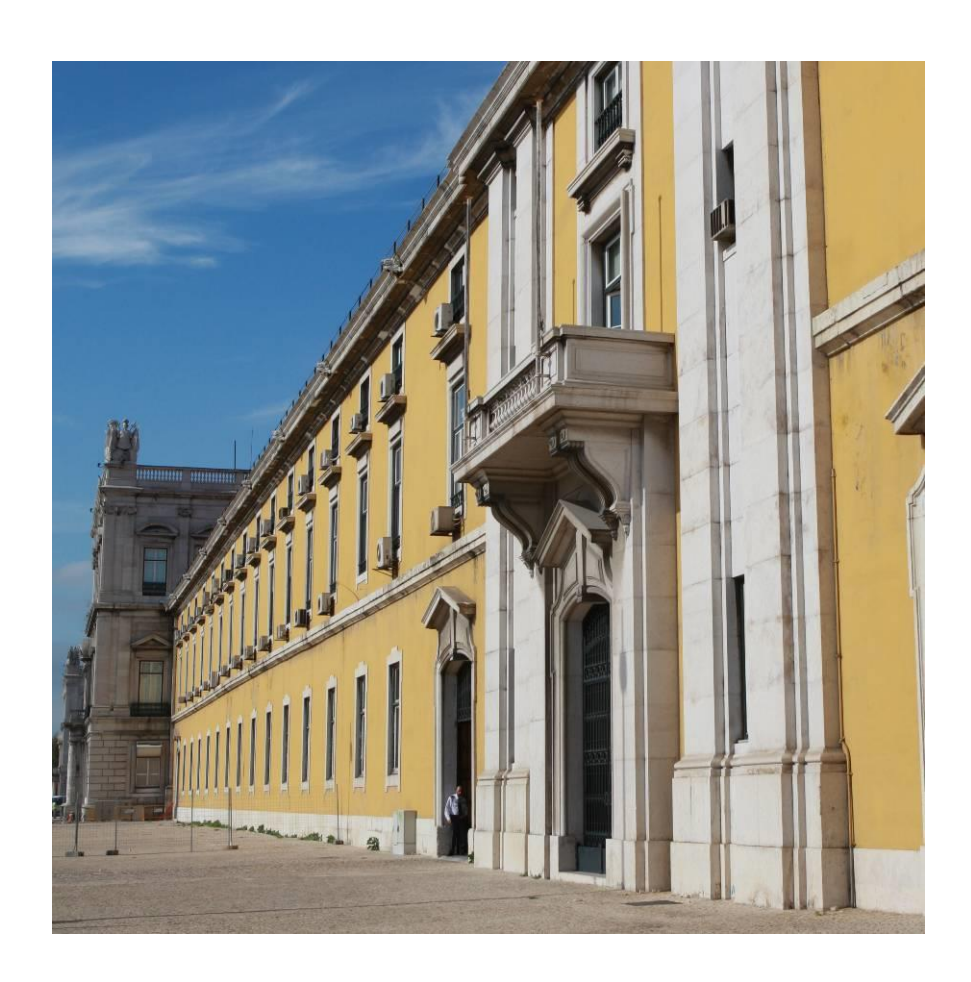

# GESTÃO DE AVALIAÇÕES DE PRÉDIOS URBANOS

Manual do Utilizador

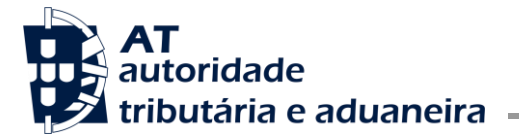

Núcleo Impostos Sobre Valor Acrescentado e Património

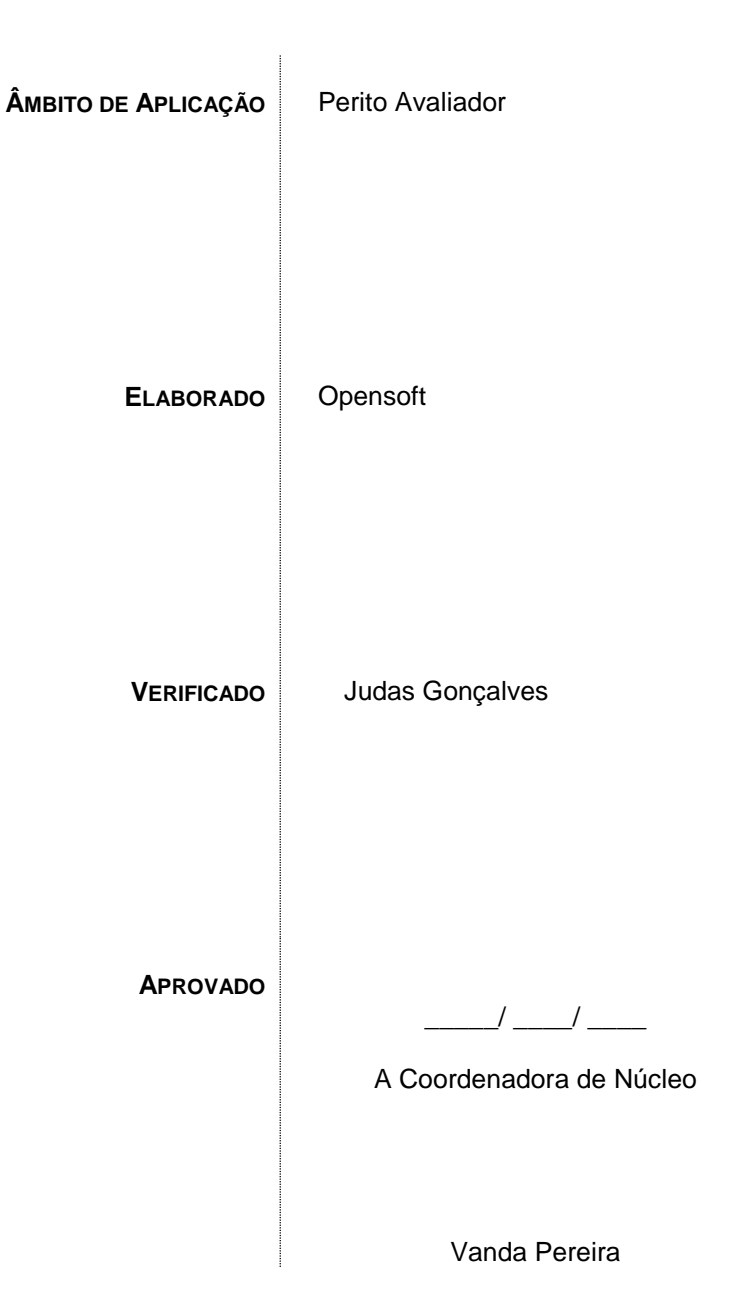

#### Versão

| DATA       | AUTOR    | VERSÃO | Comentário                                                                                                    |  |
|------------|----------|--------|----------------------------------------------------------------------------------------------------|--|
| 2020-10-19 | Opensoft | 1.0    | Revisão do manual e inclusão das funcionalidades:<br>- Registo do pedido da 1ª avaliação<br>- Consultar as avaliações notificadas<br>- Reclamar Avaliação de um prédio<br>- Detalhe do Pedido de Reclamacão |  |
| 2021-08-27 | Opensoft | 1.1    | <ul> <li>Atualização da imagem relativa à fórmula apresentada<br/>para terrenos (Pág. 32)</li> <li>Atualização dos endereços de entrada nas<br/>funcionalidades para os de produção</li> </ul>              |  |
| 2022-04-26 | Opensoft | 1.2    | - Adicionado o link para acesso à nova consulta de fichas                                                                                                    |  |

 Av. Eng.<sup>o</sup> Duarte Pacheco n.<sup>o</sup> 28 Apartado 1852 1099-013 LISBOA PORTUGAL
 Tel: (+351) 213834200

 Email: agi-nisva@at.gov.pt
 www.portaldasfinancas.gov.pt

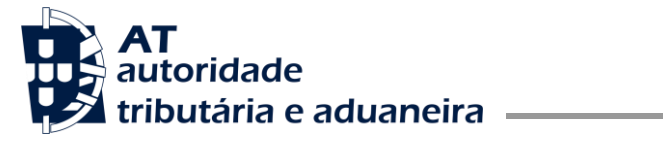

| DATA       | AUTOR    | Versão | Comentário                                                                                                    |
|------------|----------|--------|----------------------------------------------------------------------------------------------------|
|            |          |        | avaliadas, na área reservada da Modelo 1 do IMI<br>- Atualizada a imagem de consulta de fichas para incluir o<br>novo filtro de Estado "Sem Efeito"<br>- Adicionada secção a descrever a consulta de Plantas e<br>Documentos auxiliares à avaliação                                                                                       |
| 2022-11-24 | Opensoft | 1.3    | Atualizado no âmbito do projeto Avaliações IMI –<br>Manutenção 2022                                                                                                    |
| 2025-02-20 | Opensoft | 2.0    | Atualizados os capítulos 2 e 2.2 para refletir o acesso à nova<br>interface de preenchimento de fichas de avaliação.<br>Removido o capítulo "Pedido de avaliação" que se tornou<br>redundante com a nova informação do capítulo 2.<br>Atualização dos ecrãs com imagens do novo formulário de<br>preenchimento das fichas e das consultas |

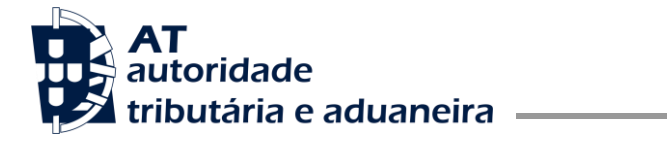

# ÍNDICE

| 1  | Introdução                                             |    |  |
|----|--------------------------------------------------------|----|--|
| 1. | 1.1 Principais Funcionalidades do Sistema de Avaliação | 5  |  |
| 2  | Entrada na área reservada                              | 5  |  |
| 2. | 2.1 Entregar Ficha (por número)                        | 6  |  |
|    | 2.1.1 Alterar Dados do pedido de avaliação             | 13 |  |
|    | 2.1.2 Funcionalidades acessórias                       | 13 |  |
| 2. | 2.2 Consultar Fichas de Avaliação                      | 17 |  |
|    | 2.2.1 Consultar Fichas de Avaliação por Avaliar        | 19 |  |
|    | 2.2.2 Consultar Fichas de Avaliação Avaliadas          | 23 |  |
|    | 2.2.3 Consultar Fichas de Avaliação Devolvidas         | 24 |  |
| 2. | 2.3 Devolver Fichas de Avaliação                       | 25 |  |
| 2. | 2.4 Consultar Pedidos Agendados                        | 26 |  |
| 2. | 2.5 Comprovativo de fichas entregues                   | 27 |  |
| 3  | Entrada na aplicação do IMI                            | 29 |  |
| 3. | 3.1 Consultar Avaliações                               | 29 |  |
| 3. | 3.2   Reclamar Avaliação de um prédio                  | 29 |  |
| 3. | 3.3 Detalhe do Pedido de 2ª avaliação                  | 30 |  |
| 4  | Remuneração de Peritos                                 | 31 |  |
| 4. | I.1 Detalhe da Remuneração de Peritos                  | 32 |  |
| 5  | Avaliação Fiscal por Município                         | 33 |  |

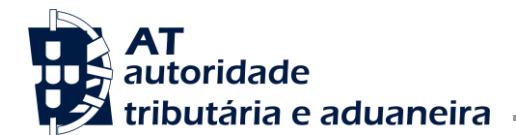

# 1 Introdução

Este manual tem como objetivo apoiar a utilização do Sistema Gestão de Avaliações de Prédios Urbanos.

O Sistema de Gestão de Avaliações de Prédios Urbanos é uma aplicação que centraliza os pedidos de avaliação em prédios urbanos.

1.1 Principais Funcionalidades do Sistema de Avaliação

As principais funcionalidades do Sistema de Avaliação são:

- Fichas de Avaliação, onde é possível, consultar, entregar uma ficha de avaliação e obter o seu comprovativo.
- Remuneração de Peritos
- Avaliação Fiscal por Município

# 2 Entrada na área reservada

O acesso à aplicação é efetuado através da área reservada: https://imoveis.portaldasfinancas.gov.pt/mod1imi/aval/

Para iniciar a sua sessão, coloque o seu NIF e a sua senha pessoal do Portal das Finanças. Se ainda não tem senha, faça o seu pedido em Novo Utilizador e esta será enviada para sua casa.

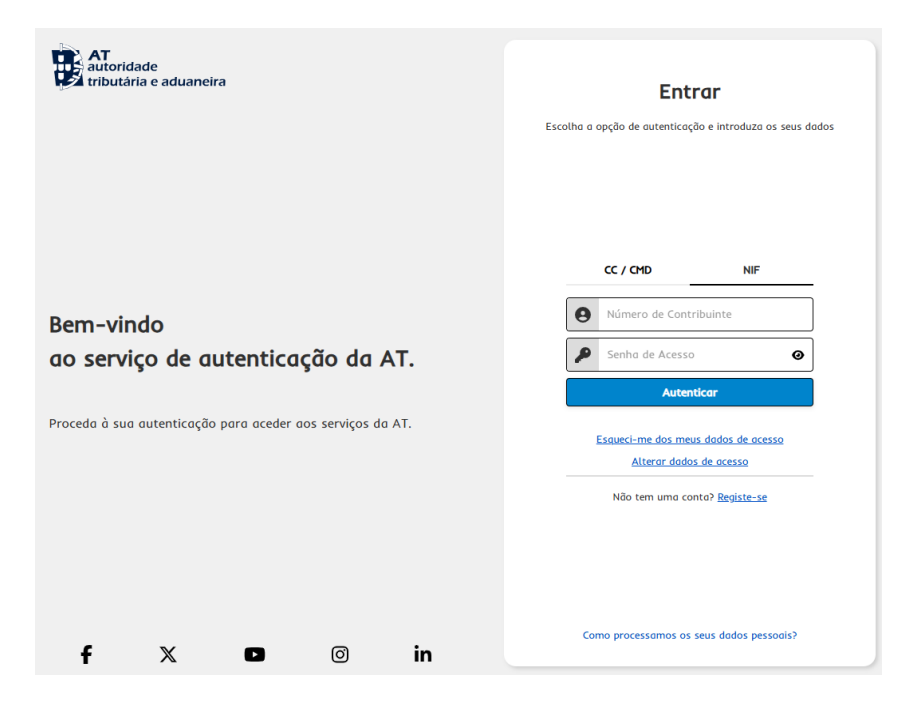

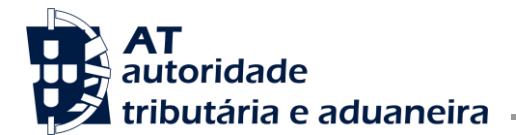

Concluir, selecionando o botão

Caso a autenticação seja bem-sucedida, o utilizador será remetido diretamente para a página inicial da aplicação:

| AT<br>autoridade<br>tributária e aduaneira |
|--------------------------------------------|
|                                            |
| Avaliações 🗸 🗸                             |
| Entregar ficha                             |
| Consultar fichas                           |
| Devolver fichas de avaliação               |
| Consultar Pedidos Agendados                |
| Comprovativo de Fichas<br>Entregues        |
| Serviços Relacionados                      |
| Todos os Serviços                          |

#### 2.1 Entregar Ficha (por número)

*Objetivo:* Permitir a entrega da ficha de avaliação de acordo com o número do seu registo. *Procedimento:* O perito avaliador escolhe a opção "Entregar ficha", dentro do menu "Avaliações".

|   | Entregar Ficha                                             |  |
|---|------------------------------------------------------------|--|
|   | Indique o n.º de ficha:                                    |  |
| Ρ | eenche o número da ficha de avaliação e selecionar o botão |  |
|   | Entregar Ficha                                             |  |

Indique o n.º de ficha: 19664 CONTINUAR

É apresentado o detalhe das informações referentes à ficha de avaliação encontrada.

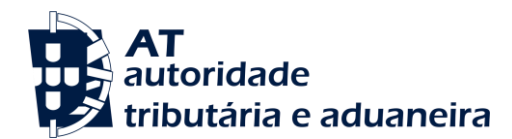

Avaliações > Entregar ficha > Entregar ficha de avaliação

# Ficha de Avaliação

|   |                                        |                                 |                  | Haval. Manual Validar Gravar → |
|---|----------------------------------------|---------------------------------|------------------|--------------------------------|
| D | Elementos da Declaração                | D Elementos                     | da Declaração    |                                |
| s | Situação do Prédio                     |                                 |                  |                                |
| т | Elementos do Tipo de<br>Prédio         | Número da<br>ficha<br>19664     | NIF<br>100000000 | Nome<br>PKHB QHDZBK JBEBHEH FH |
| Q | Elemento(s) de Qualidade<br>e Conforto | Telefone                        | NRAU             | Email                          |
| 0 | Outros Elementos                       | 0                               | Não              | qwertyu@gmail.com              |
| A | Descrição da Avaliação                 | Motivo                          |                  | Subdivisão                     |
| м | Avaliação Manual                       | 6 - Pedido de A                 | valiação         | -                              |
|   |                                        | Tipo de avaliaç<br>1ª avaliação | ăo               |                                |

É direcionado para o formulário da declaração que é composta pelos seguintes quadros:

 Quadro D – Elementos da Declaração – apresenta informação geral da ficha de avaliação, com dados que não podem ser alterados:

#### D Elementos da Declaração

| Número da<br>ficha<br>19664              | NIF<br>10000000 | Nome<br>PKHB QHDZBK JBEBHEH FH<br>HHKRBHEH |
|------------------------------------------|-----------------|--------------------------------------------|
| Telefone<br>0                            | NRAU<br>Não     | Email<br>qwertyu@gmail.com                 |
| <mark>Motivo</mark><br>6 - Pedido de Ava | liação          | Subdivisão<br>-                            |
| Tipo de avaliação<br>1ª avaliação        |                 |                                            |

• Quadro S – Situação do Prédio – são apresentados os dados do prédio:

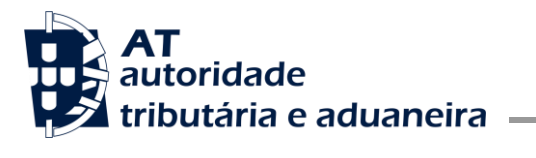

Núcleo Impostos Sobre Valor Acrescentado e Património

| S Situação do Prédio                       |     |        |
|--------------------------------------------|-----|--------|
| Av./Rua/Praça                              |     |        |
| Av das Laminárias                          |     |        |
| Número/Lote *                              |     |        |
| Campo não indicado na Declaração IMI01.    | × . |        |
| Lugar                                      |     |        |
|                                            |     |        |
| Freguesia                                  |     | Artigo |
| 010101 - AGADÃO(EXTINTA)(EXTINTA)(EXTINTA) |     | 23     |
| Confr. Norte                               |     |        |
| □ N                                        |     |        |
|                                            |     |        |
| Confr. Sul                                 |     |        |
| □ \$                                       |     |        |
|                                            | L   |        |
| Confr. Nascente                            |     |        |
| Ο Ε                                        |     |        |
|                                            |     |        |
| Confr. Poente                              |     |        |
| 0                                          |     |        |
|                                            |     |        |

 Quadro T – Elementos do Tipo de Prédio – São apresentados elementos específicos de cada tipo de prédio:

| N.* de pisos do artigo *                                                                                                    |                |                         |                 |
|----------------------------------------------------------------------------------------------------|----------------|-------------------------|-----------------|
| Campo não indicado na Declaração IMID1.                                                                                                    |                |                         |                 |
| Área total do terreno *                                                                                                    |                |                         |                 |
| 100,0000 m <sup>2</sup>                                                                                                    |                |                         | 200,000         |
| Área de implantação do edifício *                                                                                                    |                |                         |                 |
| 90,0000 m <sup>4</sup>                                                                                                    |                |                         | 90,000          |
| Área bruta privativa total *                                                                                                    |                |                         |                 |
| 70,0000 m <sup>4</sup>                                                                                                    |                |                         | 70,000          |
| Área do terreno integrante das frações *                                                                                                    |                |                         |                 |
|                                                                                                    |                |                         | 110,000         |
| Coordenadas X;Y * \varTheta                                                                                                    |                |                         |                 |
| x                                                                                                    | 123 456 789,87 | Y.                      | 112 23          |
| Fração                                                                                                    |                |                         |                 |
| Fração<br>A<br>Ander *                                                                                                    |                |                         |                 |
| Ander * Campo nilo indicado na Declangião MICI.                                                                                                    |                | 1                       |                 |
| Ander * Campo não indicado na Declanção (MIDT. Alenação *                                                                                                    |                | 1                       |                 |
| Tração  Andre *  Campo não Inforde no Seclanção IMIDI.  Andre *  Andre *  A                                                                                                    |                | 1<br>Hubistáo           |                 |
| An and a for a set of the set of the set of                                                                                                    |                | 1<br>Haltação           |                 |
| Hagdo A A Bate * Censor no horizanti na Becineção MATI: Mongla * Mongla * A Apassa da fueção *                                                                                                    |                | 3<br>Noncio             |                 |
| hagis<br>A<br>bar*<br>Crops of infrastr na Sectiongis MOT.<br>Mangle in<br>primangle<br>Al A graves de tragle in<br>Crops of the section of the section of                                                                                                    |                | 1<br>Pesação            |                 |
| Margine Interpret Program Strategy (Compared in the Strategy (Compared in the Strategy (Compared                                                                                                    |                | 3<br>(Patração          |                 |
| hegis  A  S  A  A  A  A  A  A  A  A  A  A  A                                                                                                    |                | 1<br>(Nangéo<br>19      |                 |
| hagis<br>A<br>bar *<br>bar *       |                | 1<br> Rongla<br> 1      | 8.50            |
| hengia<br>hengia<br>hengi |                | 1 Patroja               | 8.00            |
| heads A A A A A A A A A A A A A A A A A A A                                                                                                    |                | 1<br>Nangk<br>19        | #1.00<br>71.000 |
| Marke Interpret<br>A total and the second second seco                                                                                                    |                | 1<br> mongla<br> U <br> | 80.50<br>76.00  |

Neste quadro existe a opção de acesso ao sistema de zonamento, selecionando a opção

Zonamento → para obter os dados das coordenadas para preenchimento automático dos campos "Coordenadas".

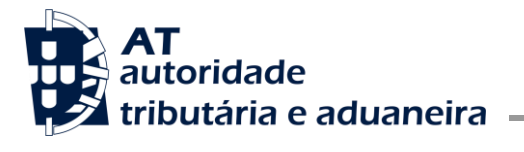

Área de Gestão de Impostos

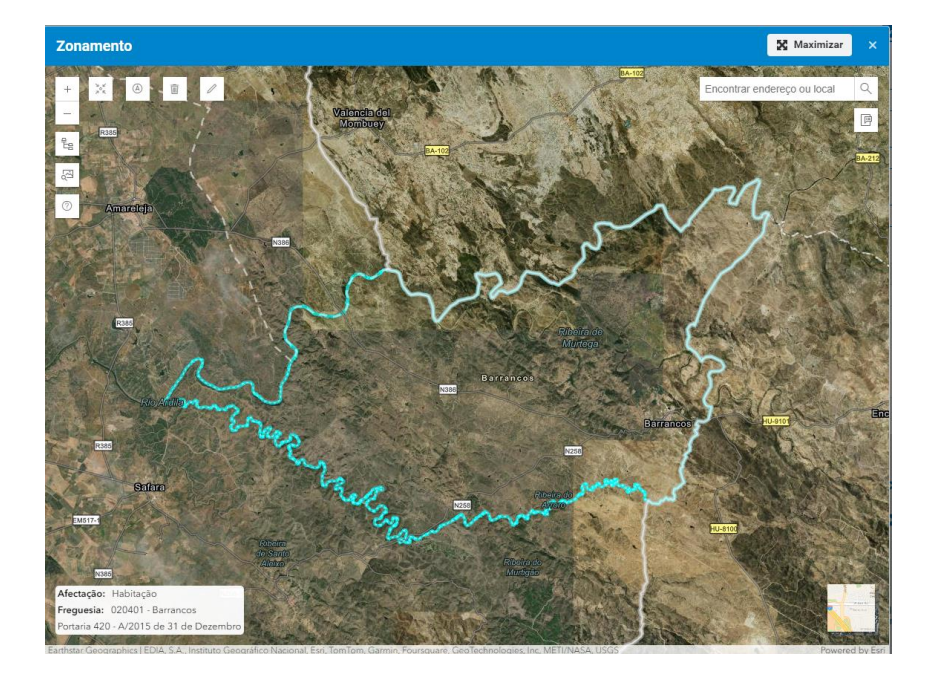

Selecionando um ponto no mapa, com a ajuda da opção 🧭 é preenchido o quadro das coordenadas:

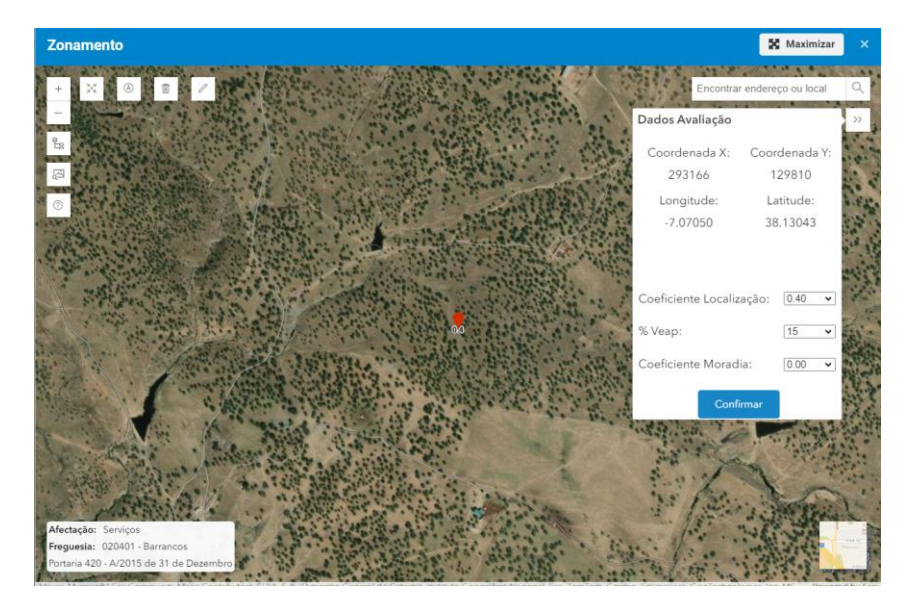

Os campos Coordenadas e Coeficientes são preenchidos com os valores calculados acima:

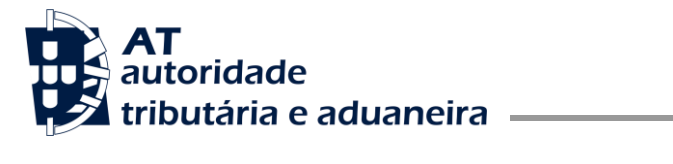

Núcleo Impostos Sobre Valor Acrescentado e Património

| _           |                                         |                          |        |
|-------------|-----------------------------------------|--------------------------|--------|
| T Elementos | i do Tipo de Prédio                     |                          |        |
|             | Campo não Indicado na Declaração IMI01. |                          |        |
|             | Tipologia/Divisões *                    |                          |        |
|             |                                         |                          |        |
|             |                                         |                          |        |
|             | Area total do terreno *                 |                          |        |
|             | 100,0000 m <sup>a</sup>                 | 5,000                    | 0 m²   |
|             | Área de implantação do edifício         |                          |        |
|             | 50,0000 m <sup>2</sup>                  | 5,000                    | 0 m²   |
|             |                                         |                          |        |
|             | Área bruta de construção                |                          |        |
|             | 50,0000 m <sup>a</sup>                  | 5,000                    | 0 m²   |
|             | Área bruta dependente                   |                          |        |
|             | 25,0000 m <sup>2</sup>                  | 5,000                    | 0 m²   |
|             | And have not office                     |                          |        |
|             | Area bruta privativa                    | Ecolo                    | 0      |
|             | 23,000 m-                               | 3,000                    | 0 m.   |
|             | Coordenadas X,Y * 😝                     |                          |        |
|             | X 293 166,00                            | Y 12                     | 810,00 |
|             |                                         |                          |        |
|             | Tinn de maficiente de Incelização *     |                          |        |
|             | Servicos X Y                            | Zonamento +0             |        |
|             |                                         |                          |        |
|             | Coeficiente de localização *            | Coeficiente de moradia * |        |
|             | 0.40                                    | -0,00                    |        |
|             |                                         |                          |        |

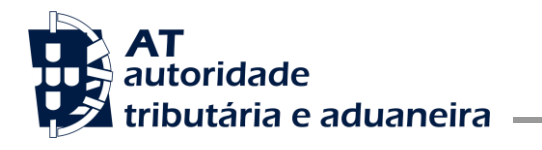

 Quadro Q – Elemento(s) de Qualidade e Conforto – são apresentados os dados que vão determinar os elementos de Qualidade e Conforto:

| Q Elemento(s) de Qualidade e Conforto |                                                                                                    |              |             |  |  |  |  |
|---------------------------------------|----------------------------------------------------------------------------------------------------|--------------|-------------|--|--|--|--|
|                                       | Elementos                                                                                                    |              |             |  |  |  |  |
|                                       | 20 Localização em centro comercial                                                                                                    |              |             |  |  |  |  |
|                                       |                                                                                                    |              |             |  |  |  |  |
|                                       | 23. Qualidade construtiva                                                                                                    |              |             |  |  |  |  |
|                                       | Descritivo                                                                                                    | Coefficiente | Observações |  |  |  |  |
|                                       | 1. Qualidade do projecto                                                                                                    |              |             |  |  |  |  |
|                                       | 7. Nivel de gualidade dos revestimentos/acabamentos                                                                                                    |              |             |  |  |  |  |
|                                       | <ol> <li>Nivel de gualidade, nomeadamente, de segurança, incândio,<br/>domática, isolamentos tármico e acústico</li> </ol>                                                 |              |             |  |  |  |  |
|                                       | 24. Localização excepcional                                                                                                    |              |             |  |  |  |  |
|                                       | Descritivo                                                                                                    | Coeficiente  | Observações |  |  |  |  |
|                                       | 6. Vistas panorámicas: para ma; rios, montanhas, zonas verdes, outros<br>elementos visuals, naturals ou artificiais                                                        |              |             |  |  |  |  |
|                                       | 7. Enguadramento urbanístico                                                                                                    |              |             |  |  |  |  |
|                                       | 28. Estado deficiente de conservação                                                                                                    |              |             |  |  |  |  |
|                                       | Descritivo                                                                                                    | Coeficiente  | Observações |  |  |  |  |
|                                       | 1. Elementos estruturais                                                                                                    |              | 1           |  |  |  |  |
|                                       | 2. Cobertura                                                                                                    |              |             |  |  |  |  |
|                                       | 3. Revestimentos de piso, peredes e tectos                                                                                                    |              |             |  |  |  |  |
|                                       | 4. Calxilharia e portas                                                                                                    |              |             |  |  |  |  |
|                                       | 5. Canalizações e instalações eléctricas                                                                                                    |              |             |  |  |  |  |
|                                       | 6. Condições de salubridade e higiane                                                                                                    |              | <i>/i</i>   |  |  |  |  |
|                                       | 29. Localização e operacionalidade relativas                                                                                                    |              |             |  |  |  |  |
|                                       | Descritivo                                                                                                    | Coeficiente  | Observações |  |  |  |  |
|                                       | 1. Orientação do prádio                                                                                                    |              |             |  |  |  |  |
|                                       | 2. Localização do piso                                                                                                    |              |             |  |  |  |  |
|                                       | 3. Localização relativa do piso                                                                                                    |              |             |  |  |  |  |
|                                       | 4. Áreas especiais, nomeadamente, telheiros, terraços, estacionamentos<br>abertos ou similarea, em grandes superficies comerciais ou de serviços<br>ou noutras edificações |              |             |  |  |  |  |
|                                       | 5. Qualidade ambiental - poluição atmosférice, sonora ou outra                                                                                                    |              |             |  |  |  |  |
|                                       | 6. Acessibilidades fore do normal                                                                                                    |              |             |  |  |  |  |
|                                       | 7. Elementos visuals, naturals ou artificials (por exemplo, ETARs, camitários)                                                                                             |              |             |  |  |  |  |
|                                       | <ol> <li>Ausência ou menor gualidade de infra-estruturas/egulgementos de<br/>apolo e lazar no condomínio fechado</li> </ol>                                                |              |             |  |  |  |  |

• Quadro O – Outros Elementos - são apresentados outros dados de detalhe do prédio:

| ano-mão-dia | 8                                                             |
|-------------|---------------------------------------------------------------|
|             |                                                               |
| ano-mão-dia | <b>D</b>                                                      |
|             |                                                               |
| ano-mâs-dia | <b>D</b>                                                      |
|             |                                                               |
| ano-mão-dia | <b>D</b>                                                      |
|             |                                                               |
|             | anos                                                          |
|             | eromäsela<br>eromäsela<br>eromäsela<br>eromäsela<br>eromäsela |

0 Outros Elementos

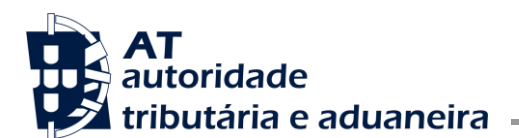

Núcleo Impostos Sobre Valor Acrescentado e Património

 Quadro A – Descrição da Avaliação – secção disponível para escrever sobre a descrição da avaliação:

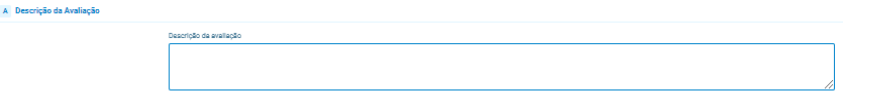

 Quadro M – Avaliação Manual - são apresentados os campos necessários para o preenchimento desta secção:

|                                          | · · · · · · · · · · · · · · · · · · · | var $\rightarrow$ |
|------------------------------------------|---------------------------------------|-------------------|
| D Elementos da Declaração                | M Avaliação Manual                    |                   |
| S Situação do Prédio                     | Instituation #                        |                   |
| T Elementos do Tipo de<br>Prédio         |                                       |                   |
| Q Elemento(s) de Qualidade<br>e Conforto | Demonstração *                        |                   |
| 0 Outros Elementos                       |                                       |                   |
| A Descrição da Avaliação                 |                                       |                   |
| M Avaliação Manual                       |                                       |                   |
|                                          | Valor patrimonial tributário *        |                   |
|                                          |                                       | €                 |

 Quadro C – Método do Custo - são apresentados os valores do Método do Custo. Esta secção é dinâmica, e é apresentada consoante o preenchimento do formulário e o tipo de prédio:

| A. Valor do Terreno                              |                     |             |       |                  |                                   |                                                      |
|--------------------------------------------------|---------------------|-------------|-------|------------------|-----------------------------------|------------------------------------------------------|
| Preço do terreno (T) *                           |                     |             |       |                  |                                   |                                                      |
| Årea                                             | m²                  | Preço de vi | inda  | C/m <sup>2</sup> | Valor                             | 0,00 €                                               |
| Encaroos of aquisicião (IMT escritura, registo   | e) (Et) *           |             |       |                  |                                   |                                                      |
| Percentagem                                      |                     |             |       | N                | Valor                             | 0,00 €                                               |
|                                                  |                     |             |       |                  | Notes and do assess               |                                                      |
|                                                  |                     |             |       |                  | Valor total do terreno            | 0.00 €                                               |
|                                                  |                     |             |       |                  |                                   |                                                      |
| B. Custo da construcijo (oppose com IV           | a)                  |             |       |                  |                                   |                                                      |
|                                                  | ~                   |             |       |                  |                                   | A Million downly to sector in                        |
|                                                  |                     |             |       |                  | -                                 | <ul> <li>Ancronal element of construction</li> </ul> |
| Designação                                       |                     | Dimensão    | un.   | Custo de co      | onstrução                         | Valor                                                |
|                                                  |                     |             | un. Y |                  | Qun.                              | 0.00 K                                               |
|                                                  |                     |             |       |                  | Custo total da construção         | 0                                                    |
|                                                  |                     |             |       |                  |                                   | 0.00 €                                               |
|                                                  |                     |             |       |                  |                                   |                                                      |
| C. Custos indiretos (financeiros, projetos, lice | nças, taxas) (Ec) * |             |       |                  |                                   |                                                      |
| Percentagem                                      |                     |             |       | N                | Valor                             | 0,00 K                                               |
| D. Encantos de venda (Ex) *                      |                     |             |       |                  |                                   |                                                      |
| Percentagem                                      |                     |             |       | N.               | Valor                             | 0,00 €                                               |
|                                                  |                     |             |       |                  |                                   |                                                      |
| E. Margem de lucro do promotor (L) * Percentagem |                     |             |       | 2                | Valor                             | 0.00 €                                               |
|                                                  |                     |             |       |                  |                                   |                                                      |
|                                                  |                     |             |       |                  | PVT - Presumivel valor de t       | transação (em novo)                                  |
|                                                  |                     |             |       |                  | (A + B + C + D + E)               | 0.00 4                                               |
|                                                  |                     |             |       |                  |                                   |                                                      |
| F. Depreciação (Dp) 4                            |                     |             |       |                  |                                   |                                                      |
| Percentagem                                      |                     |             |       | N                | Valor                             | 0.00 €                                               |
| 0. Apreciação (Ap) +                             |                     |             |       |                  |                                   |                                                      |
| Percentagem                                      |                     |             |       | 8                | Valor                             | 0,00 €                                               |
|                                                  |                     |             |       |                  |                                   |                                                      |
| Valor patrimonial tributário (A + B + C + D + E  | - F + G)            |             |       |                  |                                   |                                                      |
| Dimensão                                         |                     |             |       | 0,0000 un.       | Valor                             | 0,00 €                                               |
|                                                  |                     |             |       |                  | V1 = T + E1 + C + E1 + E1 + L - D | + ha                                                 |

- Para inserir uma nova linha na tabela seleciona em + Adicionar elemento de construção ;
- Para apagar uma linha da tabela, seleciona em <sup>1</sup>.
- Quadro Ç Correção da Distorção Apresenta o quadro para preenchimento da Correção a Distorção. Esta secção é dinâmica, é apresentada consoante o preenchimento do formulário e o tipo de prédio:

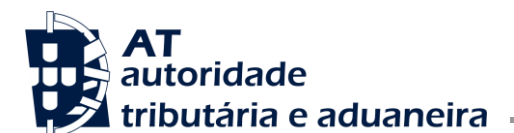

|                               | 📴 🔐 🖉 🖉 Graver e Calcular Valor Patrimonial 🔿 |
|-------------------------------|-----------------------------------------------|
| Elementos da Declaração       | Correção da Distorção                         |
| S Situação do Prédio          | Justificação *                                |
| T Elementos do Tipo de Prédio |                                               |
| Outros Elementos              |                                               |
| A Descrição da Avaliação      |                                               |
| Correção da Distorção         |                                               |
| C Método Comparativo          |                                               |

 Quadro C – Método Comparativo – Apresenta o quadro para preenchimento dos valores do Método Comparativo. Esta secção é dinâmica, é apresentada consoante o preenchimento do formulário e o tipo de prédio:

|                               |                                                                                                    | arral. Normat Validar Validar |
|-------------------------------|----------------------------------------------------------------------------------------------------|----------------------------------------------------------------------------------------------------|
| D Elementos da Declaração     | C Método Comparativo                                                                                       |                                                                                                    |
| S Situação do Prédio          | Preço de venda do terreno/m² (Pterr) *                                                                     |                                                                                                    |
| T Elementos do Tipo de Prédio |                                                                                                    | 123,00 €/m²                                                                                                    |
| Outros Elementos              | Preço de venda do terreno por mª, praticado no local, na situação de infra estruturação em que se encontra |                                                                                                    |
| A Descrição da Avaliação      | Área do terreno (Aterr) *                                                                                  |                                                                                                    |
| Correção da Distorção         |                                                                                                    | 10,0000 m²                                                                                                    |
| C Método Comparativo          | Valor total (Vterr)                                                                                        |                                                                                                    |
|                               |                                                                                                    | 1 230,00 €                                                                                                    |
|                               | Marco - Parco - Anor                                                                                       |                                                                                                    |

#### 2.1.1 Alterar Dados do pedido de avaliação

Nas fichas de avaliação ainda não avaliadas e submetidas é possível, o perito avaliador, alterar e/ou complementar os dados existentes na ficha e que são passíveis de alteração.

O perito avaliador pode salvar os dados indicados sem submetê-los, para isso, é preciso pressionar o

botão Gravar e Calcular Valor Patrimonial →, caso seja uma avaliação Normal. Ou pressionar o botão

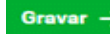

caso seja uma avaliação Manual.

Com isso será exibido o ecrã a informar que a ficha de avaliação foi alterada.

Pode depois, se o desejar, submeter a ficha de avaliação, selecionando em Submeter →.

2.1.2 Funcionalidades acessórias

Estão disponíveis, no formulário de recolha, as seguintes funcionalidades acessórias:

2.1.2.1 Avaliação Normal e Avaliação Manual

A opção Aut. Normal, permite alternar entre o modo de avaliação Normal ou Manual, ao selecionar esta opção são apresentados os dois modos, permitindo selecionar o modo de avaliação pretendido.

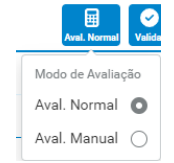

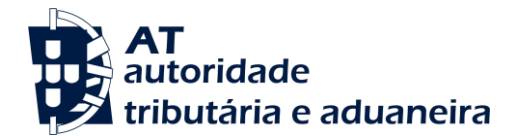

- Avaliação Normal Permitir registar o pedido de avaliação com a demostração do cálculo e o valor predial tributário gerados automaticamente. Elimina a informação da avaliação Manual passando a considerar só a informação da avaliação Normal;
- Avaliação Manual Apresenta o quadro Avaliação Manual no formulário. Permite registar a demostração do cálculo e o valor patrimonial tributário manualmente.

2.1.2.2 Validar ficha de avaliação

Ao selecionar em view é realizada uma validação de toda a informação e verificação de erros.

No caso de existirem erros na declaração, os mesmos serão exibidos acompanhados de mensagens:

| D | Elementos da Declaração                | Elementos do Tipo de Prédio             |                                                                                                    |
|---|----------------------------------------|-----------------------------------------|----------------------------------------------------------------------------------------------------|
| S | Situação do Prédio                     | Elementes de Outros                     |                                                                                                    |
|   | Elementos do Tipo de<br>Prédio         | Tipo de prédio *                        |                                                                                                    |
| Q | Elemento(s) de Qualidade<br>e Conforto | Campos de futebol                       | Aeródromos/Pistas de Aviação 🗙 🗸                                                                       |
| 0 | Outros Elementos                       | Tipo de avaliação *                     |                                                                                                    |
| A | Descrição da Avaliação                 |                                         | ~                                                                                                    |
|   |                                        | Por favor indique o tipo de avaliação.  |                                                                                                    |
|   |                                        | Afetação                                |                                                                                                    |
|   |                                        | Campo não indicado na Declaração IMI01. | ×                                                                                                    |
|   |                                        |                                         | Por favor indique a afetação ou aceite o valor indicado na Declaração Modelo 1 do<br>IMI.              |
|   |                                        | N.º de pisos                            |                                                                                                    |
|   |                                        | Campo não indicado na Declaração IMI01. |                                                                                                    |
|   |                                        |                                         |                                                                                                    |
|   |                                        | Tipologia/Divisões *                    |                                                                                                    |
|   |                                        |                                         | Por favor indigua o p.º da divisões da fração/apdar/divisão ou acaite o valor.                         |
|   |                                        |                                         | indicado na Declaração Modelo 1 do IMI.                                                                |
|   |                                        | Área total do terreno *                 |                                                                                                    |
|   |                                        | 100,0000 m <sup>2</sup>                 | m²                                                                                                    |
|   |                                        |                                         | Por favor indique a área total do terreno ou aceite o valor indicado na Declaração<br>Modelo 1 do IMI. |
|   |                                        | Área de implantação do edifício         |                                                                                                    |
|   |                                        | 50,0000 m²                              | m²                                                                                                    |
|   |                                        | 9 Erros                                 | 3/9 🛠 🔶 🗙 X                                                                                            |

Caso não existam erros é apresentada uma mensagem:

|                                        |                                                 | Aval. Normal Validar | Gravar e Calcular Valor Patrimonial $ ightarrow$ |
|----------------------------------------|-------------------------------------------------|----------------------|--------------------------------------------------|
| D Elementos da Declaração              | 0 Outros Elementos                              |                      |                                                  |
| Situação do Prédio                     | Data da lisanza da utilização                   |                      |                                                  |
| T Elementos do Tipo de<br>Prédio       | 2019-05-01                                      | ano-mês-dia          | Ö                                                |
| Elemento(s) de Qualidade<br>e Conforto | Data de início de construção da obra            |                      |                                                  |
| 0 Outros Elementos                     | Campo não indicado na Declaração IMI01.         | ano-mês-dia          | Ö                                                |
| A Descrição da Avaliação               | Data de conclusão da obra                       |                      |                                                  |
|                                        | 2019-05-01                                      | ano-mês-dia          | Ö                                                |
|                                        | Data de ocupação                                |                      |                                                  |
|                                        | Campo não indicado na Declaração IMI01.         | ano-mês-dia          | •                                                |
|                                        |                                                 |                      |                                                  |
|                                        | Idade do prédio *                               |                      | 2                                                |
|                                        | U anos                                          |                      | 2 anos                                           |
|                                        |                                                 |                      |                                                  |
|                                        |                                                 |                      |                                                  |
|                                        |                                                 |                      |                                                  |
|                                        |                                                 |                      |                                                  |
|                                        |                                                 |                      |                                                  |
|                                        |                                                 |                      |                                                  |
|                                        |                                                 |                      |                                                  |
|                                        |                                                 |                      |                                                  |
|                                        |                                                 |                      |                                                  |
|                                        | <ul> <li>Nenhum problema a reportar.</li> </ul> |                      | ×                                                |
| 1                                      |                                                 |                      |                                                  |

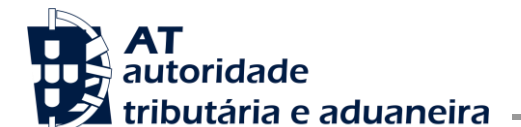

2.1.2.3 Gravar e Calcular Valor Patrimonial

Se o modo de avaliação for Avaliação Normal, é apresentado no topo do formulário o botão Gravar e Calcular Valor Patrimonial → . Selecionando este botão, a aplicação guarda a informação inserida pelo perito, e calcula automaticamente o Valor Patrimonial com base nos dados inseridos. É apresentado de seguida o ecrã "Resumo da Ficha de Avaliação" onde são apresentados os cálculos do Valor Patrimonial com o resultado do cálculo e a fórmula aplicada.

| Resumo da Ficha de Avaliação                                                                                                    |                     |  |  |  |  |  |  |  |
|----------------------------------------------------------------------------------------------------|---------------------|--|--|--|--|--|--|--|
| Ficha de Avaliação gravada com sucesso.<br>Esta Ficha de Avaliação não se considera ainda confirmada, pelo que não será tida em conta para processamento.<br>Para que esta Ficha de Avaliação seja processada pelo Serviço de Finanças é necessário submeter esta alteração através do botão "Subm | eter".              |  |  |  |  |  |  |  |
| Dados da Alteração                                                                                                    |                     |  |  |  |  |  |  |  |
| Número da ficha Tipo de prédio                                                                                                    | Data da alteração   |  |  |  |  |  |  |  |
| 168024 Prédio em Propriedade Total sem Andares nem Divisões Suscetíveis de Utilização Independente                                                                                                    | 2024-10-07 15:04:23 |  |  |  |  |  |  |  |
| Valor Patrimonial Tributário           Vt         Vc         A         Ca         Cl         Cq         Cv           810.00         =         665.00         ×         1,3000         ×         1,10         ×         0.85         ×         1,00         ×         1,00                          |                     |  |  |  |  |  |  |  |
| A = (AA + AB) × Caj + AC + AD<br>1,3000 + 0,0000 + 0,0000                                                                                                    |                     |  |  |  |  |  |  |  |
| (AA + AB) × Caj = COEF × ( AA + AB - AREAMIN<br>1,3000 = 1,00 × ( 1,0000 + 0,3000 - 0,0000 )                                                                                                    |                     |  |  |  |  |  |  |  |
| G. Alterar                                                                                                    | ▶. Ficha Submeter → |  |  |  |  |  |  |  |

Selecionando C Alterar volta a apresentar a ficha de avaliação para alteração.

Selecionando **E** Fiete é disponibilizado um PDF com a ficha de avaliação, de acordo com o modelo em vigor.

Selecionando em <sup>Submeter</sup> → guarda os dados alterados e a ficha segue para processamento do Serviço de Finanças.

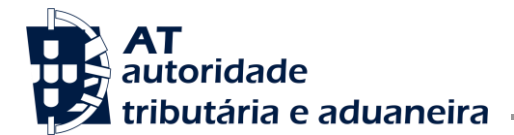

|  | Área | de | Gestão | de | Impostos |
|--|------|----|--------|----|----------|
|--|------|----|--------|----|----------|

| icha de Avaliação foi submetida para processamento do Serviço de Finanças.                                         |               |                  |               |                            |                           |                       |                     |            |          |                           |               |
|----------------------------------------------------------------------------------------------------|---------------|------------------|---------------|----------------------------|---------------------------|-----------------------|---------------------|------------|----------|---------------------------|---------------|
| Dados da Avaliação                                                                                                 |               |                  |               |                            |                           |                       |                     |            |          |                           |               |
| Número da Ficha Tipo de Prédio<br>168024 Prédio em Prop. Total sem Andares nem Div. Susc. de Utili<br>Independente |               |                  |               |                            |                           |                       |                     |            | נ<br>202 | Data Altera<br>4-10-07 15 | ção<br>:49:45 |
| alor Pat                                                                                                    | rimon         | ial Tribut       | ário          |                            |                           |                       |                     |            |          |                           |               |
| Vt<br>810,00<br>Cv<br>1,00                                                                                         | -             | Vc<br>665,00     | ×             | <b>A</b><br>1,3000         | ×                         | × Ca<br>× 1,10        | ×<br>×              | Cl<br>0,85 | ×        | Cq<br>1,00                | ×             |
| A<br>1,3000                                                                                                    | =             | (AA + AB<br>1,30 | ) × Caj<br>00 | +<br>+                     | AC<br>0,0000              | +<br>+                | <b>AD</b><br>0,0000 |            |          |                           |               |
| (AA + AB<br>1,30                                                                                                   | ) × Caj<br>00 | =<br>=           | COE           | F × (AA + /<br>< (1,0000 + | AB - AREAI<br>0,3000 - 0, | <b>VIIN)</b><br>0000) |                     |            |          |                           |               |

Selecionando **COMPROVISIÓNIO** é apresento um PDF com o comprovativo da ficha de avaliação, de acordo com o modelo em vigor.

2.1.2.4 Gravar

Se o modo de avaliação for Avaliação Manual, é apresentado no topo do formulário o botão Gravar →. Selecionando este botão, a aplicação guarda a informação inserida pelo perito. Não é calculado o Valor Patrimonial, sendo registado o valor inserido no quadro "M - Avaliação Manual".

| Resumo da Ficha de Avaliação                                                                                                    |                                                                                             |                     |  |  |  |  |  |  |  |
|----------------------------------------------------------------------------------------------------|---------------------------------------------------------------------------------------------|---------------------|--|--|--|--|--|--|--|
| Ficha de Avaliação gravada com sucesso.<br>S Esta Ficha de Avaliação não se considera ainda confirmada, pelo que não será tida em conta para processamento.<br>Para que esta Ficha de Avaliação seja processada pelo Serviço de Finanças é necessário submeter esta alteração através do botão "Submeter". |                                                                                             |                     |  |  |  |  |  |  |  |
| Dados da Alteração                                                                                                    |                                                                                             |                     |  |  |  |  |  |  |  |
| Número da ficha                                                                                                    | Tipo de prédio                                                                              | Data da alteração   |  |  |  |  |  |  |  |
| 168024                                                                                                    | Prédio em Propriedade Total sem Andares nem Divisões Suscetíveis de Utilização Independente | 2024-10-07 15:16:27 |  |  |  |  |  |  |  |
| Dados da Avaliação<br>Justificativo                                                                                                    |                                                                                             |                     |  |  |  |  |  |  |  |
| Para Manual                                                                                                    |                                                                                             |                     |  |  |  |  |  |  |  |
| Demonstração                                                                                                    |                                                                                             |                     |  |  |  |  |  |  |  |
| Para Manual                                                                                                    |                                                                                             |                     |  |  |  |  |  |  |  |
| Valor patrimonial tributário                                                                                                    |                                                                                             |                     |  |  |  |  |  |  |  |
| 810,00 €                                                                                                    |                                                                                             |                     |  |  |  |  |  |  |  |
|                                                                                                    | (년) Alterar                                                                                 | ta Ficha Submeter → |  |  |  |  |  |  |  |

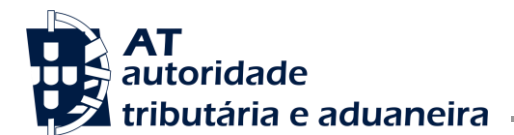

Selecionando em <sup>la Alterar</sup> volta a apresentar a ficha de avaliação para alteração.

Selecionando em *E Felm* é apresentada, em pdf, a ficha de avaliação com os dados da avaliação manual:

| DE PRÉDIO EM PROP. 1<br>sões<br>Isrreno<br>ratajo do edificio<br>construção<br>pendente<br>vativa<br>X.Y<br>inest de localização<br>I localização<br>DE QUALIDADE E CONI<br>o construtiva *<br>ão excepcional *<br>ficiente de conservação | TOTAL SEM ANGES NEM OT<br>Habitagio sonal<br>regimes legas d<br>o<br>0<br>0<br>0<br>0<br>0<br>0<br>0<br>0<br>0<br>0<br>0<br>0<br>0<br>0<br>0<br>0<br>0<br>0                                                                          | V. SUSC. DE U<br>sujeta a<br>de custos a<br>1 a<br>1 1<br>1 1<br>1 1<br>1 1<br>1 1<br>1 1<br>1                                                                                                    | JTILIZ. INDEPENDENTE<br>Serviço<br>1.0000 m<br>1.0000 m<br>1.0000 m<br>1.0000 m<br>1.0000 m<br>1.0000 m<br>1.0000 m<br>1.0000 m<br>0.000 Serviço<br>0.84                                                                                                    |                                                                                                    | Contrologi de Armen<br>Parterio de Localiza<br>Areso I<br>Pintare de Implantarig<br>Projecto de Vabilida<br>Valor Partimonial<br>Justificativo<br>Benedia<br>Valor Partimonial<br>Tribudario<br>Entitai via telemonial          | gão / Croquis<br>io do(s) Edificio(;<br>de Construtiva<br>AL TRIBUTARIO -<br>Para Manua<br>Para Manua<br>€ 110,00<br>€ 810,00                                                                                                    | e)<br>Avaliação manual                                                                                                    | O PERITO<br>(HKEYHOPEE HHOHEHF)                                                                                                    |                                                                                                    |
|----------------------------------------------------------------------------------------------------|----------------------------------------------------------------------------------------------------|----------------------------------------------------------------------------------------------------|----------------------------------------------------------------------------------------------------|----------------------------------------------------------------------------------------------------|----------------------------------------------------------------------------------------------------|----------------------------------------------------------------------------------------------------|----------------------------------------------------------------------------------------------------|----------------------------------------------------------------------------------------------------|----------------------------------------------------------------------------------------------------|
| DE PRÉDIO EM PROP. 1<br>sões<br>Istreno<br>tração do edificio<br>construção<br>pendente<br>valva<br>XY<br>inest de localização<br>DE QUALIDADE E CONI<br>o construtiva *<br>ão excepcional *<br>ficiente de conservação                    | TOTAL SEM ANORES NEM OT<br>Habitagõe sonal<br>regimes legas d<br>o<br>0<br>0<br>0<br>0<br>0<br>0<br>0<br>0<br>0<br>0<br>0<br>0<br>0<br>0<br>0<br>0<br>0<br>0                                                                         | V. SUSC. DE U<br>sejeita a<br>se custos :<br>1 :<br>1,1000 m <sup>2</sup> :<br>1,0000 m <sup>2</sup> :<br>1,0000 | JTILIZ. INDEPENDENTE<br>Serviço<br>1.0000 m<br>1.0000 m<br>1.0000 m<br>1.0000 m<br>1.0000 m<br>1.0000 m<br>1.0000 m<br>1.0000 m<br>0.000 serviço<br>0.85                                                                                                    |                                                                                                    | Contrologi de Armen<br>Partario de Localiza<br>Arexo I<br>Pinate de Implantaria<br>Projecto de Vabilida<br>Valor Partinación<br>Ogenerativação do<br>Escuela<br>Valor Partinación<br>Tribulario<br>Enteixa no totemant en tr    | gão / Croquis<br>de Construtiva<br>AL TRIBUTÁRIO<br>Para Manua<br>Para Manua<br>€ 810.00<br>€ 810.00                                                                                                    | )<br>- Avaliação manual                                                                                                    | о реято<br>(нквунорев наоненр)                                                                                                    |                                                                                                    |
| DE PRÉDIO EM PROP. 1<br>aões<br>terreno<br>mução do edifício<br>construção<br>pendente<br>variva<br>X.Y<br>tiente de localização<br>lo calização<br>DE QUALIDADE E CONI<br>e construtiva *<br>ão excepcional *<br>ficiente de conservação  | TOTAL SEM ANDARES NEM ON<br>HabituySe social<br>regimes legals d<br>o<br>0<br>0<br>0<br>0<br>0<br>0<br>0<br>0<br>0<br>0<br>0<br>0<br>0<br>0<br>0<br>0<br>0<br>0                                                                      | V. SUSC. DE U<br>sujeita a<br>se custos -<br>ntrolados -<br>1 -<br>1,1000 m <sup>2</sup> -<br>1,0000 m <sup>2</sup> -<br>1,0000 m <sup>2</sup> -<br>1,0000 m <sup>2</sup> -<br>-<br>1,0000 m <sup>2</sup> -<br>-<br>-<br>-<br>-<br>-<br>-<br>-<br>-<br>-<br>-<br>-<br>-<br>-                                                                                                    | JTILIZ. INDEPENDENTE<br>Serviçor<br>1.0000 m<br>1.0000 m<br>1.0000 m<br>1.0000 m<br>1.0000 m<br>1.0000 m<br>1.0000 m<br>0.000 m<br>0.0000 m<br>0.0000 m<br>0.0000000000                                                                                                    |                                                                                                    | Contrologi de Armen<br>Partario (de Localiza<br>Armeno I<br>Pinato de Implantario<br>Projecto de Viabilida<br>Valor Partembora<br>Sattembora<br>Valor Partemboral<br>Tabubario<br>Bettero                                       | gão / Croquis<br>de Construtiva<br>AL TRIBUTÁRIO<br>Para Manual<br>Para Manual<br>E 810.00                                                                                                    | a)<br>- Avallação manual                                                                                                    | O PERITO<br>(HKBYHDFEB HHOHEHF)                                                                                                    |                                                                                                    |
| DE PRÉDIO EM PROP. 1<br>sões<br>Isrreno<br>ntação do edificio<br>construção<br>pendente<br>valiva<br>X,Y<br>isente de localização<br>DE QUALIDADE E CONI<br>e construtiva *<br>ão escepcional *                                            | TOTAL SEM ANOREN HEM ON<br>Haketagke social<br>regimes legals d<br>or<br>0<br>0<br>0<br>0<br>0<br>0<br>0<br>0<br>0<br>0<br>0<br>0<br>0<br>0<br>0<br>0<br>0<br>0                                                                      | V. SUSC. DE U<br>sujeita a<br>se custos<br>1 1<br>1 1<br>1 1<br>1 1<br>1 1<br>1 1<br>1 1<br>1                                                                                                    | JTILIZ. INDEPENDENTE<br>Serviço<br>1.0000 m<br>1.0000 m<br>1.0000 m<br>1.0000 m<br>1.0000 m<br>1.0000 m<br>1.0000 m<br>0.000 m<br>0.0000 m<br>0.0000 m<br>0.00000 m<br>0.00000 m<br>0.0000000000                                                                                                    |                                                                                                    | Contrologi de Armen<br>Partelo de Localiza<br>Arneso I<br>Pinate de Industrais<br>Projecto de Viabilida<br>Vola Partismonia<br>Justificativo<br>Generatização do<br>Edecido<br>Valor Partismonial<br>Tribuídirio                | ção / Croquis<br>io do(s) Edificio(s<br>de Construtiva<br>AL TRIBUTÁRIO -<br>Para Manual<br>€ 810.00<br>ese+1087                                                                                                    | a)<br>- Avaliação manual                                                                                                    | о релто<br>(нквунорев нисиеня)                                                                                                    |                                                                                                    |
| DE PRÉDIO EM PROP. 1<br>sões<br>terreno<br>ntajõo dedificio<br>construção<br>pendente<br>vativa<br>X,Y<br>isete de localização<br>to calização<br>DE QUALIDADE E CONI<br>x construtiva *                                                   | TOTAL SEM ANORES NEM OT<br>Habitação social<br>regimes legas d<br>o o<br>0<br>0<br>0<br>0<br>0<br>0<br>0<br>0<br>0<br>0<br>0<br>0<br>0<br>0<br>0<br>0<br>0<br>0                                                                      | V. SUSC. DE U<br>sujeita a<br>se custos<br>1 1<br>1 1<br>1 1<br>1 1<br>1 1<br>1 1<br>1 1<br>1                                                                                                    | UTILIZ INDEPENDENTE<br>Serviço<br>1.0000 m<br>2.0000 m<br>1.0000 m<br>1.0000 m<br>1.0000 m<br>1.0000 m<br>1.0000 m<br>1.0000 m<br>0.0000 m<br>0.0000 m<br>0.0000 m<br>0.0000 m<br>0.000 m<br>0.0000 m<br>0.000 m<br>0.0000 m<br>0.0000 m<br>0.0000000000                                                                                                    |                                                                                                    | Contrologi de Armen<br>Partario de Localiza<br>Anexo i<br>Pinatar de Implantaria<br>Projecto de Vabilida<br>Vola CR PATINIONE<br>Justificativo<br>Demonstranção do<br>Edicais<br>Valor Patrimonial<br>Tribulario                | gão / Crequis<br>io do(s) Edificio(s)<br>de Construtiva<br>AL TRIBUTÁRIO<br>Para Manual<br>Para Manual<br>€ 810,00<br>sss.16.67                                                                                                    | )<br>- Avaliação manual                                                                                                    | о реліто<br>(нквунорев нионенр)                                                                                                    |                                                                                                    |
| DE PREDIO EM PROP 1<br>sões<br>terreno<br>maxão do edificio<br>construção<br>pendente<br>varito<br>X Y<br>iente de localização<br>DE QUALIDADE E CONI                                                                                      | TOTAL SEM ANDARES NEM ON<br>Habitagio social<br>regimes legals d<br>cor<br>0<br>0<br>0<br>0<br>0<br>0<br>0<br>0<br>0<br>0<br>0<br>0<br>0<br>0<br>0<br>0<br>0<br>0<br>0                                                               | V. SUSC. DE U<br>sujeta a<br>se custos<br>1<br>1                                                                                                    | UTILIZ. INDEPENDENTE<br>Serviço<br>1.0000 m<br>2.0000 m<br>1.0000 m<br>1.0000 m<br>1.0000 m<br>1.0000 m<br>1.0000 m<br>1.0000 m<br>1.0000 m<br>0.000 Serviço<br>0.85                                                                                                    |                                                                                                    | Contrologi de Armen<br>Partario (e de contra<br>Armeno I<br>Pinata de Implantario<br>Projecto de Viabilida<br>Voltor Partinumonia<br>Unitario<br>Valor Partinumonia<br>Trabuciario<br>Bantina vas internanta                    | gão / Crequis<br>io do(s) Edificio(s<br>de Construtiva<br>AL TRIBUTARIO -<br>Para Manual<br>€ 910,00<br>ese+10.07                                                                                                    | a)<br>- Antiação manual                                                                                                    | O PERITO<br>(HKEYHOPEB HNOHEHF)                                                                                                    |                                                                                                    |
| DE PRÉDIO EM PROP. 1<br>sões<br>Intreno<br>ntação do edificio<br>construção<br>pendente<br>valiva<br>XiV<br>ilecalização<br>DE QUALIDADE E CON                                                                                             | TOTAL SEM ANGEL NEM OT<br>Habitsgle sonal<br>regimes legal d<br>o<br>0<br>0<br>0<br>0<br>0<br>0<br>0<br>0<br>0<br>0<br>0<br>0<br>0<br>0<br>0<br>0<br>0<br>0                                                                          | V. SUSC. DE U<br>sujeta a<br>5e custos :<br>1 :<br>1 :<br>1 :<br>1 :<br>1 :<br>1 :<br>1 :<br>1                                                                                                    | UTILIZ INDEPENDENTE<br>Serviçor<br>1<br>1.0000 m<br>1.0000 m<br>1.0000 m<br>1.0000 m<br>1.0000 m<br>1.0000 m<br>1.0000 m<br>1.01 412.00 310.740.00<br>310.740.00 Serviço<br>0.85                                                                                                    |                                                                                                    | Contrologi de Armen<br>Parterio de Localiza<br>Areso I<br>Pinatea de Implantação<br>Projecto de Vabilida<br>Valor PATINIONU<br>Justificativo<br>Benestração do<br>Elécular<br>Valor PATInonioli<br>Tribuístico                  | gão / Crequis<br>io do(s) Edificio(s<br>de Construtiva<br>AL TRIBUTÁRIO-<br>Para Manual<br>Para Manual<br>€ 810,00<br>eset-toe7                                                                                                    | a)<br>- Avaliação manual                                                                                                    | O PERITO<br>(HKBYHOFEB HHOHEHF)                                                                                                    |                                                                                                    |
| DE PRÉDIO EM PROP. 1<br>sões<br>larreno<br>nutação do edifício<br>construção<br>pendente<br>valente<br>X,Y<br>iente de localização<br>1 localização                                                                                        | TOTAL SEM ANDARES NEM ON<br>Habitude social<br>regimes legals d<br>oc<br>0<br>0<br>0<br>0<br>0<br>0<br>0<br>0<br>0<br>0<br>0<br>0<br>0<br>0<br>0<br>0<br>0<br>0                                                                      | V. SUSC. DE U<br>sujeta a<br>de custos<br>1 1<br>1 1<br>1 1<br>1 1<br>1 1<br>1 1<br>1 1<br>1                                                                                                    | JTILIZ INDEPENDENTE<br>Serviçon<br>1.0000 m<br>2.0000 m<br>1.0000 m<br>1.0000 m<br>1.0000 m<br>1.0000 m<br>1.0000 m<br>0.0000 m<br>0.0000 m<br>0.000 m<br>0.0000 m<br>0.0000 m<br>0.0000000000                                                                                                    |                                                                                                    | Contrologi de Armen<br>Pantalo (de Localiza<br>Aneso )<br>Planta de Implantag<br>Projecto de Vlabilida<br>VALOR PATRIMONI<br>Justificativo<br>Depressiona de Contrologia<br>Valor Patrimonial<br>Tribulario                     | ição / Croquis<br>io do(s) Edifício(s<br>de Construtiva<br>AL TRIBUTÁRIO<br>Para Manual<br>Para Manual<br>€ 810.00<br>esu-10-87                                                                                                    | a)<br>- Avallação manual                                                                                                    | O PERITO                                                                                                    |                                                                                                    |
| DE PRÉDIO EM PROP. 1<br>sões<br>terreno<br>ntação do edificio<br>construção<br>pendente<br>vativa<br>XY<br>iente de localização                                                                                                    | TOTAL SEM ANDARES NEM O'<br>Habitaglio social<br>regimes legais d<br>or<br>0<br>0<br>0<br>0<br>0<br>0<br>0<br>0<br>0<br>0<br>0<br>0<br>0<br>0<br>0<br>0<br>0<br>0                                                                    | V. SUSC. DE U<br>Isujeita a<br>de custos -<br>1 -<br>1,1000 m <sup>1</sup> -<br>1,1000 m <sup>1</sup> -<br>1,0000 m <sup>1</sup> -<br>1,0000 m <sup>1</sup> -<br>1,0000 m <sup>1</sup> -                                                                                                    | UTILIZ. INDEPENDENTE<br>Serviço<br>1<br>1.0000 m<br>1.0000 m<br>1.0000 m<br>1.0000 m<br>131.412.00 310.744.00<br>Serviço<br>0.85                                                                                                    |                                                                                                    | Contrologi de Armen<br>Partario de Localiza<br>Anexo I<br>Pintario de Implantario<br>Projecto de Viabilda<br>Volor Particuloriu<br>Operatorização do<br>Edecido<br>Valor Partimonial<br>Tribuídrio<br>Emitte sis tatement an 20 | igio / Croquis<br>de Construtiva<br>AL TRIBUTÁRIO -<br>Para Manual<br>Para Manual<br>€ 810,00<br>es4-16-67                                                                                                    | a)<br>- Anatiação manual                                                                                                    | OPERITO                                                                                                    |                                                                                                    |
| DE PRÉDIO EM PROP. 1<br>sões<br>Istreno<br>ntação do edifício<br>construção<br>pendente<br>vativa<br>XY                                                                                                    | TOTAL SEM ANDARES NEM DY<br>Habitação social<br>regimes legais o<br>cor<br>0<br>0<br>0<br>0<br>0<br>0<br>0<br>0<br>0<br>0<br>0<br>0<br>0<br>0<br>0<br>0<br>0<br>0<br>0                                                               | V. SUSC. DE U<br>sujeita a<br>de custos -<br>1 -<br>1,1000 m <sup>2</sup> -<br>1,1000 m <sup>2</sup> -<br>1,0000 m <sup>2</sup> -<br>1,0000 m <sup>2</sup> -                                                                                                    | JTILIZ. INDEPENDENTE<br>Serviçor<br>1<br>1.0000 m<br>2.0000 m<br>1.0000 m<br>1.0000 m<br>1.0000 m<br>1.0000 m<br>1.0000 m<br>310.740.000 striçor                                                                                                    |                                                                                                    | Contrologi de Armen<br>Partario de Localiza<br>Anexo i<br>Pratardo e Implantariga<br>Projecto de Vabilida<br>Volgor PATRIMORIU<br>Justificativo<br>Depresentariga de Caldean<br>Edean<br>Valor Patrimonial<br>Tribulario        | gão / Croquis<br>io do(s) Edifficio(s<br>de Construtiva<br>AL TRIBUTÁRIO :<br>Para Manual<br>Para Manual<br>€ 810,00<br>es4-10-67                                                                                                    | )<br>- Avaliação manual                                                                                                    | OPERITO                                                                                                    |                                                                                                    |
| DE PRÉDIO EM PROP. 1<br>sões<br>terreno<br>ntação do edificio<br>construção<br>pendente<br>vativa<br>X.Y                                                                                                    | CTOTAL SEM ANDARES NEM DU<br>Habitação social<br>regimes legas d<br>cor<br>0<br>0<br>0<br>0<br>0<br>0<br>0<br>0<br>0<br>0<br>0<br>0<br>0<br>0<br>0<br>0<br>0<br>0<br>0                                                               | V. SUSC. DE U<br>sujeta a<br>se custos :<br>1 :<br>1,1000 m <sup>2</sup> :<br>1,0000 m <sup>2</sup> :<br>1,0000 m <sup>2</sup> :                                                                                                    | JTLLZ_INDEPENDENTE<br>Serviçor<br>1.0000 m<br>2.0000 m<br>1.0000 m<br>1.0000 m<br>131/12/00 310 74/00                                                                                                    |                                                                                                    | Contrologi de Armen<br>Partarioj de Localiza<br>Aneso I<br>Pinto de Implantario<br>Projecto de Viabilida<br>UALOR PATRIMORI<br>Justificativo<br>Bergenstinação de<br>Bergenstinação<br>Valor Patrimonial<br>Trubulario          | gão / Croquis<br>de Construtiva<br>AL TRIBUTÁRIO ·<br>Para Manual<br>Para Manual<br>€ 810.00<br>es4-15-67                                                                                                    | a)<br>- Availação manual                                                                                                    |                                                                                                    |                                                                                                    |
| DE PRÉDIO EM PROP. 1<br>sões<br>terreno<br>ntação do edifício<br>construção<br>pendente<br>vativa                                                                                                    | TOTAL SEM ANDARES NEM D/<br>Habitas Sem Min<br>Regimes legals d<br>oor<br>0<br>0<br>0<br>0<br>0<br>0<br>0<br>0<br>0<br>0<br>0<br>0<br>0<br>0<br>0<br>0<br>0<br>0                                                                     | V. SUSC. DE U<br>sujeita a<br>de custos :<br>1 :<br>1,1000 m <sup>1</sup> :<br>1,1000 m <sup>1</sup> :<br>1,0000 m <sup>1</sup> :<br>1,0000 m <sup>1</sup> :                                                                                                    | JTILIZ. INDEPENDENTE<br>Serviço<br>1.0000 m<br>1.0000 m<br>1.0000 m<br>1.0000 m                                                                                                    |                                                                                                    | Contrato(s) de Arren<br>Pinta(s) de Localiza<br>Anexo I<br>Printe de Implanta;ã<br>Projecto de Viabilida<br>(VALOR PATRIMONI)<br>Justificativo<br>Benonstração do<br>Câlatolo<br>Valor Patrimonial<br>Tributário                | ição / Croquis<br>io do(s) Edificio(s<br>de Construtiva<br>AL TRIBUTÁRIO<br>Para Manual<br>Para Manual<br>€ 810,00                                                                                                    | a)<br>- Avaliação manual                                                                                                    |                                                                                                    |                                                                                                    |
| DE PRÉDIO EM PROP. 1<br>sões<br>letreno<br>ntação do edifício<br>construção<br>pendente                                                                                                    | COTAL SEM ANDARES NEM DI<br>Habitação social<br>regimes legais<br>cor<br>0<br>0<br>0<br>0<br>0<br>0<br>0<br>0<br>0<br>0<br>0<br>0<br>0<br>0<br>0<br>0<br>0<br>0<br>0                                                                 | V. SUSC. DE U<br>I sujeita a<br>de custos<br>1<br>1<br>1,1000 m <sup>3</sup><br>1,1000 m <sup>3</sup><br>1,0000 m <sup>3</sup><br>1,00000 m <sup>3</sup><br>1,00000 m <sup>3</sup><br>1,00000 m <sup>3</sup><br>1,0000 m <sup>3</sup><br>1,00000 m <sup>3</sup><br>1,0000 m <sup>3</sup><br>1,00000 m <sup>3</sup><br>1,00000 m <sup>3</sup><br>1,00000 m <sup>3</sup><br>1,00000 m <sup>3</sup><br>1,000000 m <sup>3</sup><br>1,000000 m <sup>3</sup><br>1,000000000000000000000000000000000000                                                                                                    | JTILIZ. INDEPENDENTE<br>Serviço<br>1<br>1.0000 m<br>2.0000 m<br>1.0000 m                                                                                                    |                                                                                                    | Contrato(s) de Arren<br>Plante) de Localiza<br>Anexo I<br>Planta de Implantaçã<br>Projecto de Vibilida<br>(VALOR PATRIMONIJ<br>Justificativo<br>Demosstração do<br>Câlado<br>Valor Patrimonial<br>Tribuídaio                    | ição / Croquis<br>io do(s) Edificio(s<br>de Construtiva<br>AL TRIBUTÁRIO<br>Para Manual<br>Para Manual<br>€ 810,00                                                                                                    | s)<br>- Avaliação manual                                                                                                    |                                                                                                    | 0                                                                                                    |
| DE PRÉDIO EM PROP. 1<br>sões<br>terreno<br>ntação do edifício<br>construção                                                                                                    | UTOTAL SEM ANDARES NEM DIV<br>Habitação social<br>regimes legais d<br>cor<br>0.<br>0.<br>0.<br>0.                                                                                                    | V. SUSC. DE U<br>Isujeita a<br>de custos<br>1<br>1<br>1,1000 m <sup>4</sup><br>1,1000 m <sup>4</sup><br>1,1000 m <sup>4</sup>                                                                                                    | JTILIZ. INDEPENDENTE<br>Serviçor<br>1<br>1.0000 m<br>1.0000 m<br>2.0000 m                                                                                                    |                                                                                                    | Contrato(s) de Arren<br>Planta(s) de Localiza<br>Anexo I<br>Projecto de Viabilida<br>(VALOR PATRIMONU<br>Justificatrivo<br>Demonstração de<br>Calació<br>Valor Patrimonial                                                      | ição / Croquis<br>io do(s) Edificio(s<br>de Construtiva<br>AL TRIBUTÁRIO -<br><u>Para Manual</u><br>Para Manual                                                                                                    | s)<br>- Avaliação manual                                                                                                    |                                                                                                    | 0                                                                                                    |
| DE PRÉDIO EM PROP. 1<br>sões<br>terreno<br>ntação do edificio                                                                                                    | UTOTAL SEM ANDARES NEM DIV<br>Habitação social<br>regimes legais d<br>cor<br>0.                                                                                                    | V. SUSC. DE U<br>Isujeita a<br>de custos -<br>1 -<br>1 -<br>1,1000 m <sup>4</sup> -<br>1,1000 m <sup>4</sup> -                                                                                                    | JTILIZ. INDEPENDENTE<br>Serviços<br>1<br>1.0000 m<br>1.0000 m                                                                                                    |                                                                                                    | Contrato(s) de Arren<br>Planta(s) de Localiza<br>Anexo I<br>Planta de Implantaçã<br>Projecto de Viabilida<br>VALOR PATRIMONU<br>Justificativo<br>Demonstração do<br>Cálelo                                                      | ção / Croquis<br>io do(s) Edifício(s<br>de Construtiva<br>AL TRIBUTÁRIO<br>Para Manual<br>Para Manual                                                                                                    | a)<br>- Avaliação manual                                                                                                    |                                                                                                    | 0                                                                                                    |
| DE PRÉDIO EM PROP. 1<br>sões<br>terreno                                                                                                    | TOTAL SEM ANDARES NEM DIV<br>Habitação social<br>regimes legais d<br>cor<br>0                                                                                                    | V. SUSC. DE U<br>Isujeita a<br>de custos introlados<br>1 i<br>1 i<br>1,1000 m <sup>4</sup> i                                                                                                    | JTILIZ. INDEPENDENTE<br>Serviço<br>1<br>1.0000 m                                                                                                    |                                                                                                    | Contrato(s) de Arren<br>Planta(s) de Localiza<br>Anexo I<br>Planta de Implantaçã<br>Projecto de Viabilida<br>[VALOR PATRIMONIJ<br>Justificativo                                                                                 | ção / Croquis<br>io do(s) Edificio(s<br>de Construtiva<br>AL TRIBUTÁRIO<br>Para Manual                                                                                                    | s)<br>- Avaliação manual                                                                                                    |                                                                                                    | 0                                                                                                    |
| DE PRÉDIO EM PROP. 1                                                                                                    | TOTAL SEM ANDARES NEM DIV<br>Habilação social<br>regimes legais d<br>cor                                                                                                    | V. SUSC. DE U<br>sujeita a<br>de custos<br>ntrolados<br>1<br>1                                                                                                    | JTILIZ. INDEPENDENTE<br>Serviço                                                                                                    |                                                                                                    | Contrato(s) de Arren<br>Planta(s) de Localiza<br>Anexo I<br>Planta de Implantaçã<br>Projecto de Vlabilida<br>VALOR PATRIMONIJ                                                                                                   | ção / Croquis<br>io do(s) Edifício(s<br>de Construtiva<br>AL TRIBUTÁRIO                                                                                                    | s)<br>- Avaliação manual                                                                                                    |                                                                                                    | 0<br>0<br>0                                                                                                    |
| DE PRÉDIO EM PROP. 1                                                                                                    | TOTAL SEM ANDARES NEM DIV<br>Habitação social<br>regimes legais d<br>cor                                                                                                    | V. SUSC. DE U<br>sujeita a<br>de custos<br>introlados                                                                                                    | JTILIZ. INDEPENDENTE<br>Serviço                                                                                                    |                                                                                                    | Contrato(s) de Arren<br>Planta(s) de Localiza<br>Anexo I<br>Planta de Implantaçã<br>Projecto de Viabilida                                                                                                    | ção / Croquis<br>io do(s) Edifício(s<br>de Construtiva                                                                                                    | 5)                                                                                                    |                                                                                                    | 0<br>0<br>0                                                                                                    |
| DE PRÉDIO EM PROP. 1                                                                                                    | TOTAL SEM ANDARES NEM DIV<br>Habitação social<br>regimes legais d<br>cer                                                                                                    | V. SUSC. DE U<br>sujeita a<br>de custos 🗆<br>ntrolados                                                                                                    | UTILIZ. INDEPENDENTE<br>Serviços                                                                                                    | ]                                                                                                    | Contrato(s) de Arren<br>Planta(s) de Localiza<br>Anexo I<br>Planta de Implantaçã<br>Projecto de Viabilida                                                                                                    | ıção / Croquis<br>io do(s) Edifício(s<br>de Construtiva                                                                                                    | 5)                                                                                                    |                                                                                                    | 0<br>0<br>0                                                                                                    |
| DE PRÉDIO EM PROP. 1                                                                                                    | TOTAL SEM ANDARES NEM DIV<br>Habitação social                                                                                                    | V. SUSC. DE U<br>sujeita a                                                                                                    | UTILIZ. INDEPENDENTE                                                                                                    | ]<br>]<br>]                                                                                                    | Contrato(s) de Arren<br>Planta(s) de Localiza<br>Anexo I<br>Planta de Implantaçã                                                                                                    | ção / Croquis<br>io do(s) Edifício(s                                                                                                    | 5)                                                                                                    |                                                                                                    | 0<br>0<br>0                                                                                                    |
| DE PRÉDIO EM PROP. 1                                                                                                    |                                                                                                    | V. SUSC. DE U                                                                                                    | JTILIZ. INDEPENDENTE                                                                                                    | ]<br>]                                                                                                    | Contrato(s) de Arren<br>Planta(s) de Localiza<br>Anexo I                                                                                                    | ção / Croquis                                                                                                    |                                                                                                    |                                                                                                    | 0<br>0                                                                                                    |
|                                                                                                    |                                                                                                    | A SUSC DE L                                                                                                    |                                                                                                    | 1                                                                                                    | Contrato(s) de Arren<br>Planta(s) de Localiza                                                                                                    | ção / Croquis                                                                                                    |                                                                                                    |                                                                                                    | 0                                                                                                    |
|                                                                                                    |                                                                                                    |                                                                                                    |                                                                                                    | 1                                                                                                    | Contrato(s) de Arren                                                                                                    |                                                                                                    |                                                                                                    |                                                                                                    |                                                                                                    |
|                                                                                                    | -                                                                                                    |                                                                                                    |                                                                                                    |                                                                                                    |                                                                                                    | damento                                                                                                    |                                                                                                    |                                                                                                    | 0                                                                                                    |
|                                                                                                    |                                                                                                    |                                                                                                    |                                                                                                    | 1                                                                                                    | Planta(s) do(s) edifio                                                                                                    | io(s)                                                                                                    |                                                                                                    |                                                                                                    | 0                                                                                                    |
|                                                                                                    |                                                                                                    |                                                                                                    |                                                                                                    | 1                                                                                                    | Licença de Utilização                                                                                                    | <b>,</b>                                                                                                    |                                                                                                    |                                                                                                    | 0                                                                                                    |
|                                                                                                    |                                                                                                    |                                                                                                    |                                                                                                    | 1                                                                                                    | DOCUMENTOS ANE                                                                                                    | XOS                                                                                                    |                                                                                                    |                                                                                                    |                                                                                                    |
| P3                                                                                                    |                                                                                                    |                                                                                                    |                                                                                                    |                                                                                                    |                                                                                                    |                                                                                                    |                                                                                                    |                                                                                                    |                                                                                                    |
| 101001 - MARINHA GR                                                                                                    |                                                                                                    |                                                                                                    |                                                                                                    |                                                                                                    | DESCRIPTO DR AVA                                                                                                    |                                                                                                    |                                                                                                    |                                                                                                    |                                                                                                    |
| e<br>teste                                                                                                    |                                                                                                    | ev 11                                                                                                    |                                                                                                    | 1                                                                                                    | DESCRIÇÃO DA AVA                                                                                                    | ALIACÃO                                                                                                    |                                                                                                    |                                                                                                    |                                                                                                    |
| rua testes                                                                                                    |                                                                                                    |                                                                                                    |                                                                                                    | 1                                                                                                    | Idade do prédio                                                                                                    |                                                                                                    |                                                                                                    | 0 🗆                                                                                                    | 1                                                                                                    |
|                                                                                                    |                                                                                                    |                                                                                                    |                                                                                                    | 1                                                                                                    | Data de ocupação                                                                                                    |                                                                                                    |                                                                                                    |                                                                                                    |                                                                                                    |
|                                                                                                    |                                                                                                    |                                                                                                    |                                                                                                    | 1                                                                                                    | Data de conclusão da                                                                                                    | a obra                                                                                                    |                                                                                                    |                                                                                                    |                                                                                                    |
| .1 - Prédio Novo (art.º 10                                                                                                    | 6*, b))                                                                                                    |                                                                                                    |                                                                                                    |                                                                                                    | Data de início de con                                                                                                    | strução da obra                                                                                                    |                                                                                                    |                                                                                                    |                                                                                                    |
| édio Novo                                                                                                    |                                                                                                    |                                                                                                    |                                                                                                    |                                                                                                    | Data da licenca de ut                                                                                                    | tilização                                                                                                    | 20                                                                                                    | 24-05-23                                                                                                    |                                                                                                    |
| mail:<br>: 12823 Data recenção II                                                                                                    | MI: 2024.05.23                                                                                                    |                                                                                                    |                                                                                                    |                                                                                                    | OUTROS ELEMENTO                                                                                                    | D <b>S</b>                                                                                                    |                                                                                                    |                                                                                                    |                                                                                                    |
| Nome: HKBYHDFEB H                                                                                                    | HDHEHF                                                                                                    |                                                                                                    |                                                                                                    |                                                                                                    | ' - Os Coeficientes deste                                                                                                    | s Elementos de Qua                                                                                                    | ildade e Conforto deverão ser presenc                                                                                                    | chidos no Anexo I da ficha de avallação                                                                                                    | D.                                                                                                    |
| DA DECLARAÇÃO                                                                                                    |                                                                                                    |                                                                                                    |                                                                                                    | 1                                                                                                    | 29 - Localização e op                                                                                                    | eracionalidade n                                                                                                    | elativas *                                                                                                    |                                                                                                    |                                                                                                    |
|                                                                                                    | Fiche nº: 198024                                                                                                    |                                                                                                    |                                                                                                    | J                                                                                                    |                                                                                                    |                                                                                                    | Ficha nº: 168024                                                                                                    |                                                                                                    |                                                                                                    |
| TRIBUTÁRIA E ADUANEIRA                                                                                                    | 1º AVAUAÇÃO                                                                                                    | 138                                                                                                    | 2 - MARINHA GRANDE                                                                                                    |                                                                                                    | AUTORIDADE TRIBUTA                                                                                                    | RIA E ADUANEIRA                                                                                                    | 1* AVALIAÇÃO                                                                                                    | 1592 - MARINHA GRANDE                                                                                                    |                                                                                                    |
| RIO DAS FINANÇAS                                                                                                    | FICHA AVALIAÇÃO                                                                                                    | 50                                                                                                    | IRVIÇO DE FINANÇAS                                                                                                    |                                                                                                    | MINISTÉRIO DAS                                                                                                    | FINANÇAS                                                                                                    | FICHA AVALIAÇÃO                                                                                                    | SERVIÇO DE FINANÇAS                                                                                                    |                                                                                                    |
|                                                                                                    | IO DAS PINANÇAS<br>INDUZARIA E AQUANEIRA<br>INDUZARIA E AQUANEIRA<br>INDUZEL HIGIYHOFEB I<br>Nil:<br>12020 DALA recepção II<br>0 Novo<br>1- Prédio Novo (art.* 10<br>PRÉDIO<br>rua testas<br>2<br>teste<br>101001 - MARINHA GI<br>P3 | 0 045 PAIA4CA<br>0 045 PAIA4CA<br>100747104 5 40046874<br>100747104 5 40046874<br>100747104 5 100477<br>10075710782 14041407<br>10075710782 1404140<br>10075 140 149040<br>10075 140 149040<br>10075 140 149040<br>10075 140 149040<br>10075 1404140 00410<br>10075 1404140 00400<br>10075 1404140 00400<br>10075 1404140 00400<br>10075 1404140 00400<br>10075 1404140 00400<br>10075 1404140 00400<br>10075 1404140 00400<br>10075 1404140 00400<br>10075 1404140 00400<br>10075 1404140 00400<br>10075 1404140 00400<br>10075 1404140 00400<br>10075 1404140 00400<br>10075 1404140 00400<br>10075 1405140 00400<br>10075 14051400<br>10075 14051400<br>10075 140514000<br>10075 140514000<br>10075 14051400000000000000000000000000000000                                                                                                    | 0 045 PRANCIA<br>0 045 PRANCIA<br>INCREME E ADVANTACEAO<br>INCREME A CONSERVATION<br>INCREMENTATION<br>INCREMENTATION<br>I | O DA FRANÇA<br>BILETÂNE A EXQUERTA<br>INCIDA E ADQUERTA<br>INCIDA E ADQUERTA<br>INCIDENTE<br>INCIDENTE<br>I | 0 043 FRANCEAL         FICHA AVALACÃO         semico ist reveçue           INDECESA                                                                                                    | Deta France,Lat     Deta France,Lat     Deta France,Lat     Deta France,Lat     Deta Catalande,Lat     Deta Catalande,Lat     Deta C | 0 64 France, CA     ENCLA AVALAÇÃO     tempo to manuçui       0 64 France, CA     tempo to manuçui     tempo to manuçui       10 66 AL France, CA     tempo to manuçui     tempo to manuçui       10 66 AL France, CA     tempo to manuçui     tempo to manuçui       10 66 AL France, CA     tempo to manuçui     tempo to manuçui       10 66 AL France, CA     tempo to manuçui     tempo to manuçui       10 66 AL France, CA     tempo to manuçui     tempo to manuçui       10 10 AL France, CA     tempo to manuçui     tempo to manuçui       10 10 AL France, CA     tempo to manuçui     tempo to manuçui       10 10 AL France, CA     tempo to manuçui     tempo to manuçui       10 10 AL ARDINA (BRANCE     tempo to manuçui     tempo to manuçui       10 10 AL ARDINA (BRANCE     tempo to manuçui     tempo to manuçui       10 10 AL ARDINA (BRANCE     tempo to manuçui     tempo to manuçui       10 10 AL ARDINA (BRANCE     tempo to manuçui     tempo to manuçui       10 10 AL ARDINA (BRANCE     tempo to manuçui     tempo to manuçui       10 10 AL ARDINA (BRANCE     tempo to manuçui     tempo to manuçui       10 10 AL ARDINA (BRANCE     tempo to manuçui     tempo to manuçui       10 10 AL ARDINA (BRANCE     tempo to manuçui     tempo to manuçui       10 10 AL ARDINA (BRANCE     tempo to manuçui | 0 da France, da       FICHA AVALAC, ÃO         10 da France, da       Instruction         10 da France, da       Instruction         10 da France, da       Instruction         10 da France, da       Instruction         10 da France, da       Instruction         10 da France, da       Instruction         10 da France, da       Instruction         10 da France, da       Instruction         10 da France, da       Instruction         10 da Calabad, do       Instruction         10 da Calabad, do       Instruction         10 da france, da       Instruction         10 da france, da       Instruction         10 da france, da       Instruction         10 da france, da france, da       Instruction         10 da france, da france, | 10 0.4 FARALACAD       stence or manupal<br>stansartad       stence or manupal<br>stansartad       ste |

Selecionando em <sup>Submeter</sup> → guarda os dados alterados e a ficha para processamento do Serviço de Finanças.

2.1.2.5 Ajudas

Ao selecionar em 🤨 é apresentado um descritivo.

| As coordenadas serão preenchidas automaticamente pelo Sistema de |  |
|------------------------------------------------------------------|--|
| Zonamento.                                                       |  |
| Coordenadas X;Y * 👔                                              |  |

#### 2.2 Consultar Fichas de Avaliação

**Objetivo:** Permitir a realização da consulta das fichas de avaliação **Procedimento:** O perito avaliador escolhe a opção "Consultar Fichas", dentro do menu "Avaliações".

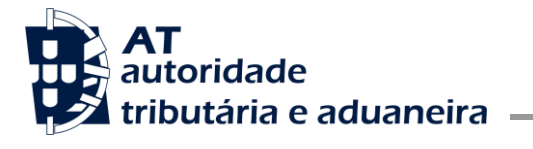

Núcleo Impostos Sobre Valor Acrescentado e Património

# Consulta Fichas Avaliação

| Por Avaliar                               | Ava                                                                                               | aliadas            | Devolvidas                    |                                               |
|-------------------------------------------|---------------------------------------------------------------------------------------------------|--------------------|-------------------------------|-----------------------------------------------|
|                                           |                                                                                                   |                    | CONSULT                       | A COM FILTROS 🗸                               |
| Linhas por página: 10 🗸                   | ● TODAS 🔿 NRAU                                                                                    | O PENHORAS         | F                             | iltrar 🔻                                      |
| Ficha de Avaliação 🔅                      | Prédio 🗘                                                                                          | ⇔ Modelo 1<br>IMI  | Data<br>Situação <sup>⊕</sup> | Ações                                         |
| 167578<br>2ª Avaliação                    | 010101-U-2<br>Prédio em Prop. Total sem<br>Andares nem Div. Susc. de<br>Utiliz. Independente      | 504                | 2022-07-14                    | Entregar Y                                    |
| <b>21105</b><br>1ª Avaliação              | 010101-U-P6717-B<br>Prédio em Regime de Prop.<br>Horiz.<br>Onisso na Matriz                       | 487                | 2025-02-10                    | Entregar 🗸                                    |
| <b>161903</b><br>1ª Avaliação             | 010101-U-P6756<br>Terreno para Construção<br>Omisso na Matriz                                     | 1077               | 2016-08-08                    | Entregar 🗸                                    |
| 20195<br>2ª Avaliação                     | 010101-U-P6795<br>Terreno para Construção<br>Omisso na Matriz                                     | 8031<br>Penhora    | 2021-04-19                    | Entregar 💙                                    |
| <b>21337</b><br>1ª Avaliação              | 010101-U-P6899<br>Loteamento de Terrenos para<br>Construção<br>Omisso na Matriz                   | 9907               | 2021-03-31                    | Entregar 💙                                    |
| 155753<br>1ª Avaliação<br>Avalisção Geral | 010103-U-184<br>Prédio em Prop. Total sem<br>Andares nem Div. Susc. de<br>Utiliz. Independente    | 10869              | 2011-11-25                    | Entregar 🗸 🗸                                  |
| 155758<br>1ª Avaliação<br>Avalisção Geral | 010103-U-795<br>Prédio em Prop. Total sem<br>Andares nem Div. Susc. de<br>Utiliz. Independente    | 10874              | 2011-11-25                    | Entregar 🗸 🗸                                  |
| 21338<br>1ª Avaliação                     | 010103-U-P1427-A<br>Prédio em Regime de Prop.<br>Horiz.<br><b>Omisso na Matriz</b>                | 9929<br>Documentos | 2011-09-01                    | Entregar 💙                                    |
| <b>21339</b><br>1ª Avaliação              | 010103-U-P1427-B<br>Prédio em Regime de Prop.<br>Horiz.<br>Omisso na Matriz                       | 9929<br>Documentos | 2011-09-01                    | Entregar 🗸                                    |
| 155783<br>1ª Avaliação<br>Avaliação Geral | 010103-U-1462-RC<br>Prédio em Prop. Total com<br>Andares ou Div. Susc. de Utiliz.<br>Independente | 10886              | 2011-11-25                    | Entregar 🗸 🗸                                  |
|                                           |                                                                                                   |                    | Linhas 1-1                    | $0 \rightarrow de 410 \leftarrow \rightarrow$ |

A funcionalidade de consulta inclui:

- A consulta com filtros;
- A lista das fichas de avaliação encontradas, agrupando as fichas:

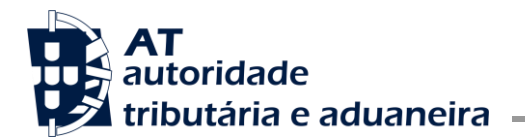

- o Por Avaliar
- o Avaliadas
- o Devolvidas

Na opção "Consulta com Filtros" poderá selecionar outros critérios que lhe possam ser mais convenientes para a consulta pretendida:

# Consulta Fichas Avaliação

| Por Avaliar                              | Avaliad                                         | Avaliadas        |                                      |  |
|------------------------------------------|-------------------------------------------------|------------------|--------------------------------------|--|
|                                          |                                                 | CO               | NSULTA COM PESQUISA                  |  |
| Situação Matricial Todos                 | Data de situação<br>De dia/mês/ano →            | dia/mês/ano 📋    | SF<br>Todos v                        |  |
| Nº da Modelo 1 IMI<br>Nº da Modelo 1 IMI | Freguesia     Artigo       Freguesia     Artigo | Fração<br>Fração | Tipo de ficha por avaliar<br>Todas V |  |
|                                          |                                                 |                  | Pesquisar                            |  |

2.2.1 Consultar Fichas de Avaliação por Avaliar

#### Consulta Fichas Avaliação Por Avaliar Avaliadas Devolvidas CONSULTA COM FILTROS 🗸 Linhas por página: 10 🗸 ● TODAS ○ NRAU ○ PENHORAS Filtrar ▼ Modelo 1 Data Ficha de Avaliação 👙 Prédio 👙 Ações IMI Situação 010101-U-2 167578 Prédio em Prop. Total sem 504 2022-07-14 2ª Avaliação Andares nem Div. Susc. de Utiliz. Independente 010101-U-P6717-B 21105 Prédio em Regime de Prop. 2025-02-10 487 Horiz. 1ª Avaliação Omisso na Matriz 010101-U-P6756 161903 2016-08-08 Terreno para Construção 1077 1ª Avaliação Omisso na Matriz 010101-U-P6795 20195 8031 2021-04-19 Terreno para Construção Entregar Penhora 2ª Avaliação

Na listagem de fichas de avaliação por avaliar, o perito pode decidir que tipo de fichas pretende obter através das opções:

| AT<br>autoridade        | aduaneira              |                      | Área de Gestão de Impostos                |
|-------------------------|------------------------|----------------------|-------------------------------------------|
|                         |                        | Núcleo Impos         | tos Sobre Valor Acrescentado e Património |
| Por Avaliar             | Avaliadas              | Devolvidas           |                                           |
|                         |                        | CONSULTA COM FILTROS | ~                                         |
| Linhas por página: 10 🗸 | ODAS O NRAU O PENHORAS | Filtrar              | T                                         |

Na listagem das fichas de avaliação por avaliar, para cada ficha apresentada, ficam disponíveis as seguintes opções:

- Entregar
- Imprimir
- Fichas do Artigo
- Plantas/Documentos

#### 2.2.1.1 Entregar

Acesso à funcionalidade de Entregar Ficha (por número) (ver secção 2.1);

### Consulta Fichas Avaliação

| Por Avaliar                   | Ava                                                                                          | Avaliadas  |                  | Devolvidas           |  |  |
|-------------------------------|----------------------------------------------------------------------------------------------|------------|------------------|----------------------|--|--|
|                               |                                                                                              |            | CONSU            | ILTA COM FILTROS 🗸 🗸 |  |  |
| Linhas por página: 10 🗸       | • TODAS O NRAU                                                                               | O PENHORAS | (                | Filtrar              |  |  |
| Ficha de Avaliação 🌲          | Prédio 🍦                                                                                     |            | Data<br>Situação | Ações                |  |  |
| <b>167578</b><br>2ª Avaliação | 010101-U-2<br>Prédio em Prop. Total sem<br>Andares nem Div. Susc. de<br>Utiliz. Independente | 504        | 2022-07-14       | Entregar             |  |  |

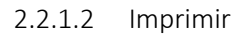

*Objetivo:* Permitir obter o formulário de uma determinada ficha de avaliação.

*Procedimento:* O perito avaliador escolhe a opção "Imprimir", que é apresentada para cada ficha de avaliação constante da lista apresentada em "Consultar Fichas de Avaliação".

É disponibilizado um PDF com a ficha de avaliação, de acordo com o modelo em vigor;

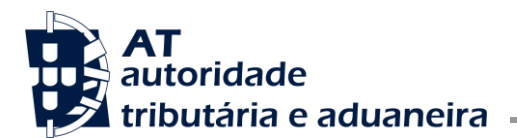

Núcleo Impostos Sobre Valor Acrescentado e Património

# Consulta Fichas Avaliação

| Por Avaliar             | Ava                                                                                          | Avaliadas                                                                                                    |                  |          | Devolvidas       |  |  |  |
|-------------------------|----------------------------------------------------------------------------------------------|----------------------------------------------------------------------------------------------------|------------------|----------|------------------|--|--|--|
|                         |                                                                                              |                                                                                                    | CONS             | ULTA CON | I FILTROS 🗸      |  |  |  |
| Linhas por página: 10 🗸 | • TODAS O NRAU                                                                               | O PENHORAS                                                                                                    |                  | Filtrar  | T                |  |  |  |
| Ficha de Avaliação 🍦    | Prédio ≑                                                                                     | ⊕ Modelo 1     ■     ■     ■     ■     ■     ■     ■     ■     ■     ■     ■     ■     ■     ■     ■     ■     ■     ■     ■     ■     ■     ■     ■     ■     ■     ■     ■     ■     ■     ■     ■     ■     ■     ■     ■     ■     ■     ■     ■     ■     ■     ■     ■     ■     ■     ■     ■     ■     ■     ■     ■     ■     ■     ■     ■     ■     ■     ■     ■     ■     ■     ■     ■     ■     ■     ■     ■     ■     ■     ■     ■     ■     ■     ■     ■     ■     ■     ■     ■     ■     ■     ■     ■     ■     ■     ■     ■     ■     ■     ■     ■     ■     ■     ■     ■     ■     ■     ■     ■     ■     ■     ■     ■     ■     ■     ■     ■     ■     ■     ■     ■     ■     ■     ■     ■     ■     ■     ■     ■     ■     ■     ■     ■     ■     ■     ■     ■     ■     ■     ■     ■     ■     ■     ■     ■     ■     ■     ■     ■     ■     ■     ■     ■     ■     ■     ■     ■     ■     ■     ■     ■     ■     ■     ■     ■     ■     ■     ■     ■     ■     ■     ■     ■     ■     ■     ■     ■     ■     ■     ■     ■     ■     ■     ■     ■     ■     ■     ■     ■     ■     ■     ■     ■     ■     ■     ■     ■     ■     ■     ■     ■     ■     ■     ■     ■     ■     ■     ■     ■     ■     ■     ■     ■     ■     ■     ■     ■     ■     ■     ■     ■     ■     ■     ■     ■     ■     ■     ■     ■     ■     ■     ■     ■     ■     ■     ■     ■     ■     ■     ■     ■     ■     ■     ■     ■     ■     ■     ■     ■     ■     ■     ■     ■     ■     ■     ■     ■     ■     ■     ■     ■     ■     ■     ■     ■     ■     ■     ■     ■     ■     ■     ■     ■     ■     ■     ■     ■     ■     ■     ■     ■     ■     ■     ■     ■     ■     ■     ■     ■     ■     ■     ■     ■     ■     ■     ■     ■     ■     ■     ■     ■     ■     ■     ■     ■     ■     ■     ■     ■     ■     ■     ■     ■     ■     ■     ■     ■     ■     ■     ■     ■     ■     ■     ■     ■     ■     ■     ■     ■     ■     ■     ■     ■     ■     ■     ■     ■     ■     ■     ■     ■     ■     ■     ■     ■     ■     ■ | Data<br>Situação | ÷        | Ações            |  |  |  |
| 167578<br>2ª Avaliação  | 010101-U-2<br>Prédio em Prop. Total sem<br>Andares nem Div. Susc. de<br>Utiliz. Independente | 504                                                                                                    | 2022-07-14       | I        | Entregar V       |  |  |  |
| 21105                   | 010101-U-P6717-B                                                                             |                                                                                                    |                  | -        | Fichas do Artigo |  |  |  |

2.2.1.3 Fichas do Artigo

**Objetivo:** Permitir ao perito avaliador a consulta das fichas de avaliação avaliadas para um determinado artigo.

**Procedimento:** O perito avaliador escolhe a opção "Fichas do Artigo", que é apresentada para cada ficha de avaliação constante da lista apresentada em "Consultar Fichas de Avaliação".

### Consulta Fichas Avaliação

| Por Avaliar                  | Ava                                                                                          | aliadas           | Devolvidas       |                    |  |  |
|------------------------------|----------------------------------------------------------------------------------------------|-------------------|------------------|--------------------|--|--|
|                              |                                                                                              |                   | CONSU            | JLTA COM FILTROS 🗸 |  |  |
| Linhas por página: 10 🗸      | ● TODAS ○ NRAU                                                                               | O PENHORAS        | (                | Filtrar            |  |  |
| Ficha de Avaliação 🍦         | Prédio 🜲                                                                                     | ⇔ Modelo 1<br>IMI | Data<br>Situação | Ações              |  |  |
| 167578<br>2ª Avaliação       | 010101-U-2<br>Prédio em Prop. Total sem<br>Andares nem Div. Susc. de<br>Utiliz. Independente | 504               | 2022-07-14       | Entregar 🗸 🗸       |  |  |
| <b>21105</b><br>1ª Avaliação | 010101-U-P6717-B<br>Prédio em Regime de Prop.<br>Horiz.<br><mark>Omisso na Matriz</mark>     | 487               | 2025-02-10       | Entregar V         |  |  |
| 161903                       | 010101-U-P6756                                                                               |                   |                  | Fichas do Artig    |  |  |

São apresentadas as fichas existentes para todas as frações do prédio listado.

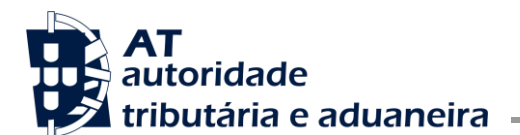

| Avaliações | > | <b>Consultar fichas</b> | > | Consultar fichas do artigo |  |
|------------|---|-------------------------|---|----------------------------|--|
|------------|---|-------------------------|---|----------------------------|--|

# Fichas do Artigo 010101-U-6717

| Linhas por página: 10 🗸      | ]                                                                                        |                    | F                        | iltrar                                 |
|------------------------------|------------------------------------------------------------------------------------------|--------------------|--------------------------|----------------------------------------|
| Ficha de Avaliação 🌐         | Prédio 👙                                                                                 | ⊕ Modelo 1     IMI | Situação 🍦               | Ações                                  |
| <b>21105</b><br>1ª Avaliação | 010101-U-P6717-B<br>Prédio em Regime de Prop.<br>Horiz.<br><mark>Omisso na Matriz</mark> | 487                | Atribuída<br>2025-02-10  | Imprimir                               |
| <b>152</b><br>1ª Avaliação   | 010101-U-P6717-A<br>Prédio em Regime de Prop.<br>Horiz.<br><b>Omisso na Matriz</b>       | 487                | Atribuída<br>2004-09-17  | Imprimir                               |
| <b>153</b><br>1ª Avaliação   | 010101-U-P6717-B<br>Prédio em Regime de Prop.<br>Horiz.<br>Omisso ne Matriz              | 487                | Sem Efeito<br>2010-01-14 | Imprimir                               |
|                              |                                                                                          |                    | Linhas                   | $1-3 \lor de 3 \leftarrow \Rightarrow$ |

2.2.1.4 Consultar Plantas e Documentos auxiliares

**Objetivo:** Permitir ao perito avaliador consultar documentos anexados com informação que o assista no processo de avaliação do prédio.

#### Procedimento:

O perito avaliador escolhe a opção "Plantas / Documentos", dentro do menu "Consultar Fichas de Avaliação" e que tenham documentos anexados.

Esta opção é apresentada sempre que o prédio tiver Plantas ou Documentos que tenham sido associados (no momento de preenchimento da Modelo 1 do IMI).

#### Consulta Fichas Avaliação

| Por Avaliar Avalia           |                                                                             | aliadas                                                                                                    |                  | Devolvidas                            |  |  |
|------------------------------|-----------------------------------------------------------------------------|----------------------------------------------------------------------------------------------------|------------------|---------------------------------------|--|--|
|                              |                                                                             |                                                                                                    | CONS             | ULTA COM FILTROS 🗸                    |  |  |
| Linhas por página: 10 🗸      | • TODAS O NRAU                                                              |                                                                                                    |                  | documentos x 🔻                        |  |  |
| Ficha de Avaliação 👙         | Prédio ≑                                                                    | ⊕ Modelo 1     ■     ■     ■     ■     ■     ■     ■     ■     ■     ■     ■     ■     ■     ■     ■     ■     ■     ■     ■     ■     ■     ■     ■     ■     ■     ■     ■     ■     ■     ■     ■     ■     ■     ■     ■     ■     ■     ■     ■     ■     ■     ■     ■     ■     ■     ■     ■     ■     ■     ■     ■     ■     ■     ■     ■     ■     ■     ■     ■     ■     ■     ■     ■     ■     ■     ■     ■     ■     ■     ■     ■     ■     ■     ■     ■     ■     ■     ■     ■     ■     ■     ■     ■     ■     ■     ■     ■     ■     ■     ■     ■     ■     ■     ■     ■     ■     ■     ■     ■     ■     ■     ■     ■     ■     ■     ■     ■     ■     ■     ■     ■     ■     ■     ■     ■     ■     ■     ■     ■     ■     ■     ■     ■     ■     ■     ■     ■     ■     ■     ■     ■     ■     ■     ■     ■     ■     ■     ■     ■     ■     ■     ■     ■     ■     ■     ■     ■     ■     ■     ■     ■     ■     ■     ■     ■     ■     ■     ■     ■     ■     ■     ■     ■     ■     ■     ■     ■     ■     ■     ■     ■     ■     ■     ■     ■     ■     ■     ■     ■     ■     ■     ■     ■     ■     ■     ■     ■     ■     ■     ■     ■     ■     ■     ■     ■     ■     ■     ■     ■     ■     ■     ■     ■     ■     ■     ■     ■     ■     ■     ■     ■     ■     ■     ■     ■     ■     ■     ■     ■     ■     ■     ■     ■     ■     ■     ■     ■     ■     ■     ■     ■     ■     ■     ■     ■     ■     ■     ■     ■     ■     ■     ■     ■     ■     ■     ■     ■     ■     ■     ■     ■     ■     ■     ■     ■     ■     ■     ■     ■     ■     ■     ■     ■     ■     ■     ■     ■     ■     ■     ■     ■     ■     ■     ■     ■     ■     ■     ■     ■     ■     ■     ■     ■     ■     ■     ■     ■     ■     ■     ■     ■     ■     ■     ■     ■     ■     ■     ■     ■     ■     ■     ■     ■     ■     ■     ■     ■     ■     ■     ■     ■     ■     ■     ■     ■     ■     ■     ■     ■     ■     ■     ■     ■     ■     ■     ■     ■     ■     ■     ■     ■     ■     ■     ■     ■     ■     ■ | Data<br>Situação | Ações                                 |  |  |
| <b>21338</b><br>1ª Avaliação | 010103-U-P1427-A<br>Prédio em Regime de Prop.<br>Horiz.<br>Omisso na Matriz | 9929<br>Documentos                                                                                                    | 2011-09-01       | Entregar V<br>Imprimir                |  |  |
| <b>21339</b><br>1ª Avaliação | 010103-U-P1427-B<br>Prédio em Regime de Prop.<br>Horiz.                     | 9929<br>Documentos                                                                                                    | 2011-09-01       | Fichas do Artigo<br>Plantas/Documento |  |  |

Ao selecionar a opção "Plantas/Documentos" é apresentada uma nova janela com as plantas e/ou documentos associados:

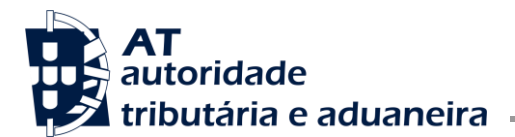

Área de Gestão de Impostos

| Lista de Plan | tas                                  |         |
|---------------|--------------------------------------|---------|
| 512.xls       | Ficha de Áreas                       | Obter 🗋 |
| 487.dwf       | Planta(s) do(s) edifício(s)          | Obter 🗅 |
| 488.jpg       | Planta(s) de localização/croquis     | Obter 🗋 |
| Lista da Dasa |                                      |         |
| Lista de Doci | imentos Associados a Modelo T do IMI |         |

Caso pretenda visualizar um dos documentos associados, selecione a opção **Obter**, é apresentado o documento em pdf.

2.2.2 Consultar Fichas de Avaliação Avaliadas

Na lista de fichas obtidas na opção "Consultar Fichas de Avaliação", o utilizador seleciona o separador "Avaliadas".

# Consulta Fichas Avaliação

| Por Avaliar                                      | 1                                                                                            | Avaliadas         |            | Devolvidas           |
|--------------------------------------------------|----------------------------------------------------------------------------------------------|-------------------|------------|----------------------|
|                                                  |                                                                                              |                   | CONSU      | JLTA COM FILTROS 🗸 🗸 |
| Linhas por página: 10 🗸                          |                                                                                              |                   | (          | Filtrar              |
| Ficha de Avaliação 🌲                             | Prédio ≑                                                                                     | ⇔ Modelo 1<br>IMI | Situação 🌲 | Ações                |
| <b>161936</b><br>2ª Avaliação                    | 010101-U-2<br>Prédio em Prop. Total sem<br>Andares nem Div. Susc. de<br>Utiliz. Independente | 467               | 2021-01-19 | Imprimir 🗸           |
| <b>155733</b><br>1ª Avaliação<br>Avaliação Geral | 010101-U-555-A<br>Prédio em Regime de Prop.<br>Horiz.                                        | 10843             | 2013-07-22 | Imprimir 🗸           |
| <b>155734</b><br>1ª Avaliação<br>Avaliação Geral | 010101-U-555-B<br>Prédio em Regime de Prop.<br>Horiz.                                        | 10843             | 2018-04-12 | Imprimir 🗸           |
|                                                  |                                                                                              |                   |            |                      |

Na listagem das fichas avaliadas, para cada ficha ficam disponíveis as seguintes opções:

2.2.2.1 Imprimir

Para mais detalhe consultar a secção 2.2.1.2.

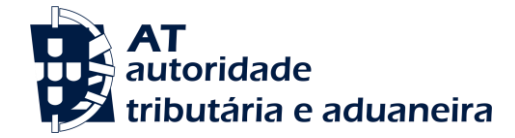

2.2.2.2 Fichas do Artigo

Para mais detalhe consultar a secção 2.2.1.3.

2.2.2.3 Consultar Plantas e Documentos auxiliares

Para mais detalhe consultar a secção 2.2.1.4.

2.2.3 Consultar Fichas de Avaliação Devolvidas

Na lista de fichas obtidas na opção "Consultar Fichas de Avaliação", o utilizador seleciona o separador "Devolvidas", obtendo a lista das declarações Modelo 1 de IMI para as quais fez devolução de fichas de avaliação.

#### Consulta Fichas Avaliação

| Por Av               | aliar Avaliadas                                                             | Devolvidas                    |         |
|----------------------|-----------------------------------------------------------------------------|-------------------------------|---------|
|                      |                                                                             | CONSULTA COM FI               | LTROS V |
| Linhas por página: 1 | 0 🗸                                                                         | Filtrar                       | •       |
| Modelo 1 IMI 👙       | Tipo de Prédio 🝦                                                            | Data<br>Situação <sup>⊕</sup> | Ações   |
| 11567                | Fracção Autónoma de Prédio em Regime de Prop. Horiz.                        | 2019-03-26                    | +Info   |
| 7856                 | Prédio em Prop. Total sem Andares nem Div. Susc. de Utiliz.<br>Independente | 2009-07-29                    | +Info   |
| 8105                 | Outros                                                                      | 2010-07-23                    | +Info   |
| 882                  | Prédio em Prop. Total sem Andares nem Div. Susc. de Utiliz.<br>Independente | 2018-06-21                    | +Info   |
| 9948                 | Outros                                                                      | 2018-06-20                    | +Info   |
| 7748                 | Terreno para Construção                                                     | 2006-05-09                    | +Info   |
| 1383                 | Terreno para Construção                                                     | 2005-10-11                    | +Info   |

Na listagem das Modelos 1 de IMI com fichas de avaliação devolvidas, selecionando o botão <sup>tinfo</sup> é disponibilizada a lista das fichas que foram devolvidas para cada declaração, bem como o motivo da devolução:

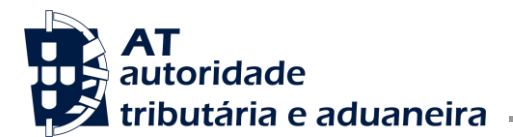

Área de Gestão de Impostos

| lúmero da Modelo                               | o 1 do IMI:                | 8003 | Serviço de Finanças: | 0884 - ARRAIOL |
|------------------------------------------------|----------------------------|------|----------------------|----------------|
| Motivo da de                                   | evolução                   |      |                      |                |
| Não encontro o pr                              | édio, informação insuficie | nte. |                      |                |
|                                                |                            |      |                      |                |
|                                                |                            |      |                      |                |
| Lista de Fich                                  | as Devolvidas              |      |                      |                |
| Lista de Fich<br>Ficha de<br>Avaliação         | as Devolvidas<br>Prédio    |      |                      | Data Situação  |
| L <b>ista de Fich</b><br>Ficha de<br>Avaliação | as Devolvidas<br>Prédio    |      |                      | Data Situaçã   |

#### 2.3 Devolver Fichas de Avaliação

Objetivo: Permitir devolver fichas de avaliação associadas a uma modelo 1 do IMI.

#### Procedimento:

O perito avaliador seleciona a opção "Devolver Fichas de Avaliação" e indica o número da modelo 1 de IMI cujas fichas pretende devolver ao Serviço de Finanças.

| Avaliações > Devolver fich      | le avaliação   |  |
|---------------------------------|----------------|--|
| Devolver fich                   | s de Avaliação |  |
| Por favor indique o Número da I | elo 1 do IMI:  |  |
| 7810                            | CONTINUAR      |  |

É apresentada uma nova janela com a Lista de Fichas a Devolver.

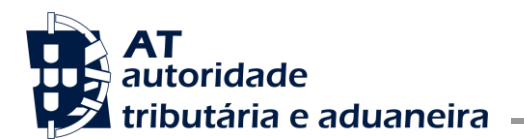

### Lista de Fichas a Devolver

| Número da Modelo      | 1 do IMI:              | 7810 | Serviço de Finanças:                                    | 0019 - AGUEDA |
|-----------------------|------------------------|------|---------------------------------------------------------|---------------|
| Motivo da dev         | volução                |      |                                                         |               |
| Por favor indique o   | motivo da devolução: * |      |                                                         |               |
| Fichas a devo         | lver                   |      |                                                         |               |
| Ficha de<br>Avaliação | Prédio                 |      | Tipo de Prédio                                          | Data Situação |
| 19664                 | 010101-U-23-A          |      | Fracção Autónoma de Prédio em<br>Regime de Prop. Horiz. | 2025-01-20    |
|                       |                        |      |                                                         | Devolver      |

O utilizador tem que preencher o motivo da devolução e de seguida selecionar o botão Devolver. E é apresentada uma mensagem de sucesso da ação.

### Lista de Fichas a Devolver

| As fichas de avaliação associadas a esta Modelo 1 do IMI foram devolvidas. |               |      |                                                         |               |  |  |
|----------------------------------------------------------------------------|---------------|------|---------------------------------------------------------|---------------|--|--|
| Número da Modelo                                                           | o 1 do IMI:   | 7810 | Serviço de Finanças:                                    | 0019 - AGUEDA |  |  |
| Motivo da de                                                               | evolução      |      |                                                         |               |  |  |
| Teste da funciona                                                          | lidade        |      |                                                         |               |  |  |
|                                                                            |               |      |                                                         |               |  |  |
| Lista de Fich                                                              | as Devolvidas |      |                                                         |               |  |  |
| Ficha de<br>Avaliação                                                      | Prédio        |      | Tipo de Prédio                                          | Data Situação |  |  |
| 19664                                                                      | 010101-U-23-A |      | Fracção Autónoma de Prédio em<br>Regime de Prop. Horiz. | 2025-01-20    |  |  |

#### 2.4 Consultar Pedidos Agendados

**Objetivo:** Permitir a consulta dos pedidos de 2ª avaliação agendados.

#### Procedimento:

O perito avaliador escolhe a opção "Consultar Pedidos Agendados", no menu "Avaliações".

É apresentada a lista dos pedidos de 2ª avaliação agendados.

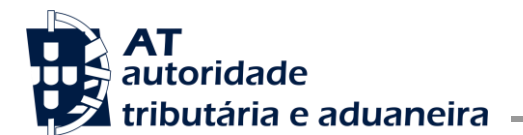

Núcleo Impostos Sobre Valor Acrescentado e Património

# Consultar Pedidos 2ª Avaliação Marcados

|                                             |                                                                                               |                   | CONSULTA                      | COM FILTROS 🗸 🗸 |
|---------------------------------------------|-----------------------------------------------------------------------------------------------|-------------------|-------------------------------|-----------------|
| Linhas por página: 10 🗸                     |                                                                                               |                   | Filt                          | rar 🔻           |
| Ficha 2ª Avaliação 🍦                        | Prédio 👙                                                                                      | ⇔ Modelo 1<br>IMI | Data<br>Situação <sup>⊕</sup> | Ações           |
| <b>19597</b><br>Data realização: 2006-07-28 | 040242-U-P1<br>Prédio em Prop. Total sem<br>Andares nem Div. Susc. de<br>Utiliz. Independente | 619               | 2006-07-28                    | Imprimir 🗸      |
| <b>19599</b><br>Data realização: 2006-08-03 | 090201-U-P33<br>Loteamento de Terrenos para<br>Construção                                     | 7759              | 2006-08-01                    | Imprimir 🗸      |
| <b>19604</b><br>Data realização: 2006-08-23 | 090202-U-P1-B<br>Prédio em Regime de Prop.<br>Horiz.                                          | 7576              | 2006-08-23                    | Imprimir 🗸      |
| <b>19581</b><br>Data realização: 2006-08-23 | 090209-U-20222-B<br>Fracção Autónoma de Prédio<br>em Regime de Prop. Horiz.                   | 7774              | 2006-08-23                    | Imprimir 🗸      |

Na listagem dos pedidos de 2ª avaliação agendados, ficam disponíveis as seguintes opções:

|                                             |                                                                                               |                    | 2.4.1.1            | Imprimir                         |
|---------------------------------------------|-----------------------------------------------------------------------------------------------|--------------------|--------------------|----------------------------------|
| Ficha 2ª Avaliação 🍦                        | Prédio ≑                                                                                      | ⊕ Modelo 1     IMI | Data<br>Situação 🏺 | Ações                            |
| <b>19597</b><br>Data realização: 2006-07-28 | 040242-U-P1<br>Prédio em Prop. Total sem<br>Andares nem Div. Susc. de<br>Utiliz. Independente | 619                | 2006-07-28         | Imprimir V<br>Ficha 1ª Avaliação |

Obtém a ficha de 2ª avaliação em formato pdf de a cordo com o modelo em vigor.

|                                             |                                                                                               |                            | 2.4.1.2                       | Ficha de 1ª                   | avaliação |
|---------------------------------------------|-----------------------------------------------------------------------------------------------|----------------------------|-------------------------------|-------------------------------|-----------|
| Ficha 2ª Avaliação 🍦                        | Prédio 🗘                                                                                      | ⊕ Modelo 1     IMI     IMI | Data<br>Situação <sup>⊕</sup> | Ações                         |           |
| <b>19597</b><br>Data realização: 2006-07-28 | 040242-U-P1<br>Prédio em Prop. Total sem<br>Andares nem Div. Susc. de<br>Utiliz. Independente | 619                        | 2006-07-28                    | Imprimir V<br>Ficha 1ª Avalia | ção       |
|                                             |                                                                                               |                            |                               |                               |           |

Obtém o formulário da ficha de 1ª avaliação em formato pdf com o preenchimento correspondente.

#### 2.5 Comprovativo de fichas entregues

Objetivo: Permitir a obtenção do comprovativo da avaliação de uma ficha entregue.

*Procedimento:* O perito avaliador escolhe a opção "Comprovativo de Fichas Entregues", no menu "Avaliações".

É apresentada a lista das fichas de avaliação entregues pelo utilizador.

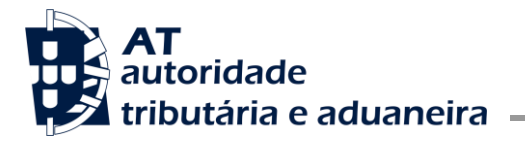

Núcleo Impostos Sobre Valor Acrescentado e Património

# Consultar Comprovativos de Avaliação

|                                                  |                                                                                                |                   | CONSULTA C                          | OM FILTROS 🗸 |
|--------------------------------------------------|------------------------------------------------------------------------------------------------|-------------------|-------------------------------------|--------------|
| Linhas por página: 10 🗸                          |                                                                                                |                   | Filtra                              | r 🔻          |
| Ficha de Avaliação 🍦                             | Prédio 🍦                                                                                       | ♦ Modelo 1<br>IMI | Situação 🍦                          | Ações        |
| <b>161936</b><br>2ª Avaliação                    | 010101-U-2<br>Prédio em Prop. Total sem<br>Andares nem Div. Susc. de<br>Utiliz. Independente   | 467               | Em Notificação<br>2021-01-19        | Imprimir     |
| <b>155733</b><br>1ª Avaliação<br>Avaliação Geral | 010101-U-555-A<br>Prédio em Regime de Prop.<br>Horiz.                                          | 10843             | Matriz<br>actualizada<br>2013-07-22 | Imprimir     |
| <b>155734</b><br>1ª Avaliação<br>Avaliação Geral | 010101-U-555-B<br>Prédio em Regime de Prop.<br>Horiz.                                          | 10843             | Matriz<br>actualizada<br>2018-04-12 | Imprimir     |
| <b>155703</b><br>1ª Avaliação<br>Avaliação Geral | 010101-U-601<br>Prédio em Prop. Total sem<br>Andares nem Div. Susc. de<br>Utiliz. Independente | 10822             | Matriz<br>actualizada<br>2012-08-30 | Imprimir     |

O comprovativo é disponibilizado em PDF de acordo com o modelo em vigor quando o utilizador seleciona a opção merimir.

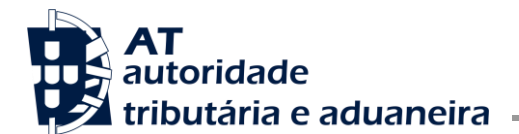

# 3 Entrada na aplicação do IMI

O acesso à aplicação é efetuado através da área reservada do IMI: <u>https://imoveis.portaldasfinancas.gov.pt/mod1imi/portal</u>

#### 3.1 Consultar Avaliações

**Objetivo:** Permitir realizar a consulta da avaliação notificada.

*Procedimento:* No menu da aplicação da declaração Modelo 1 IMI, o utilizador deve selecionar a opção "Consultar Avaliações". Após essa ação, automaticamente, são apresentadas as avaliações que lhe foram notificadas.

#### Pedido de 2ª Avaliação

| Prédio ≑           | Nº Ficha 🌲 | Nº Ofício 🗘 | Estado 🌲                | Data Estado 👻 |                    |
|--------------------|------------|-------------|-------------------------|---------------|--------------------|
| 070202-U-10187-AGT | 21159      | 1672572     | Com pedido 2ª avaliação | 2020-10-12    | VER PEDIDO         |
| 070206-U-1307-BU   | 21171      | 1672575     | Notificada              | 2020-07-16    | PEDIR 2ª AVALIAÇÃO |
| 070206-U-1307-RA   | 21172      | 1672576     | Com pedido 2ª avaliação | 2020-07-08    | VER PEDIDO         |

N.º de Resultados 3

Na listagem apresentada, o utilizador tem a possibilidade de:

- reclamar da avaliação selecionando PEDIR 2ª AVALIAÇÃO, para as fichas de 1ª avaliação
- consultar o detalhe de um pedido de 2ª avaliação selecionando ver pedido de 2ª avaliação

#### 3.2 Reclamar Avaliação de um prédio

**Objetivo:** Permitir reclamar da avaliação que foi realizada e requisitar uma segunda avaliação.

#### Procedimento:

Na lista de fichas de avaliação obtida através da opção "Consultar Avaliações", o utilizador deve selecionar a opção PEDIR 2ª AVALIAÇÃO correspondente à ficha de avaliação que pretende reclamar.

# Pedido de 2ª Avaliação

| Prédio ≑           | Nº Ficha 🗘 | N° Ofício $\ \ \Leftrightarrow$ | Estado 🌐                | Data Estado 😓 |                    |
|--------------------|------------|---------------------------------|-------------------------|---------------|--------------------|
| 070202-U-10187-AGT | 21159      | 1672572                         | Com pedido 2ª avaliação | 2020-10-12    | VER PEDIDO         |
| 070206-U-1307-BU   | 21171      | 1672575                         | Notificada              | 2020-07-16    | PEDIR 2ª AVALIAÇÃO |
| 070006 11 1007 04  | 01170      | 1670576                         | Ormandida 08 suslimeta  | 0000.07.00    |                    |

Quando o utilizador seleciona a opção referida, é apresentado o ecrã para o registo do pedido de 2<sup>a</sup> avaliação. Neste ecrã todos os campos são de preenchimento obrigatório com exceção do campo Representante da Outra parte que é opcional.

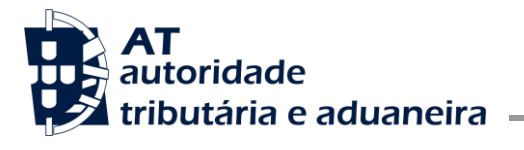

Núcleo Impostos Sobre Valor Acrescentado e Património

# Pedido de 2ª Avaliação

| Prédio<br>070206-U-1307-BU                                                                                                    | Nº Ficha<br>21171                                                                                                    | Nº Ofício<br>1672575                                                                     |
|----------------------------------------------------------------------------------------------------|----------------------------------------------------------------------------------------------------|------------------------------------------------------------------------------------------|
| Representantes e Justificaç                                                                                                    | ão                                                                                                    |                                                                                          |
| Representante do Responsável Repres                                                                                                    | entante da Outra Parte                                                                                                    |                                                                                          |
|                                                                                                    |                                                                                                    |                                                                                          |
| Justificação do Pedido de 2ª Avaliação                                                                                                    |                                                                                                    |                                                                                          |
|                                                                                                    |                                                                                                    |                                                                                          |
|                                                                                                    |                                                                                                    | li.                                                                                      |
|                                                                                                    |                                                                                                    |                                                                                          |
| Distorção                                                                                                    |                                                                                                    |                                                                                          |
| Indicador de Distorção de VP                                                                                                    |                                                                                                    |                                                                                          |
| Sim                                                                                                    |                                                                                                    |                                                                                          |
| Fundamentação                                                                                                    |                                                                                                    |                                                                                          |
|                                                                                                    |                                                                                                    |                                                                                          |
|                                                                                                    |                                                                                                    |                                                                                          |
|                                                                                                    |                                                                                                    | h                                                                                        |
|                                                                                                    |                                                                                                    | li li                                                                                    |
| SUBMETER CANCELAR                                                                                                    |                                                                                                    | <i>h</i>                                                                                 |
| SUBMETER CANCELAR                                                                                                    |                                                                                                    |                                                                                          |
| SUBMETER CANCELAR                                                                                                    |                                                                                                    | h                                                                                        |
| SUBMETER CANCELAR<br>car em SUBMETER<br>Detalhe do Pedido                                                                                                    | o de 2ª Avaliação                                                                                                    |                                                                                          |
| SUBMETER CANCELAR<br>car em SUBMETER<br>Oetalhe do Pedido                                                                                                    | o de 2ª Avaliação                                                                                                    | <u>,</u>                                                                                 |
| SUBMETER CANCELAR<br>Car em SUBMETER<br>Detalhe do Pedido<br>A reclamação foi registada com suces                                                                                                    | D <b>de 2<sup>ª</sup> Avaliação</b><br>sso e irá ser apreciada pelo Serviço de                                                                            | //                                                                                       |
| SUBMETER CANCELAR<br>Car em SUBMETER<br>Detalhe do Pedido<br>A reclamação foi registada com suces<br>Elementos do Pedido de 2ª A                                                                                                    | D <b>de 2<sup>a</sup> Avaliação</b><br>sso e irá ser apreciada pelo Serviço de<br><b>Avaliação</b>                                                        | //                                                                                       |
| SUBMETER CANCELAR<br>Car em SUBMETER<br>Detalhe do Pedido<br>A reclamação foi registada com suces<br>Elementos do Pedido de 2ª 4<br>Prédio                                                                                                    | D de 2ª Avaliação<br>sso e irá ser apreciada pelo Serviço de<br>Avaliação<br>Nº Ficha                                                                     |                                                                                          |
| SUBMETER CANCELAR<br>Car em SUBMETER<br>Detalhe do Pedido<br>A reclamação foi registada com suces<br>Elementos do Pedido de 2ª /<br><sup>2</sup> rédio<br>J70206-U-1307-BU                                                                                                    | D de 2 <sup>a</sup> Avaliação<br>sso e Irá ser apreciada pelo Serviço de<br>Avaliação<br>Nº Ficha<br>21171                                                | Finanças do Prédio.<br>Nº Ofício<br>1672575                                              |
| SUBMETER CANCELAR<br>Car em SUBMETER<br>Detalhe do Pedido<br>A reclamação foi registada com suces<br>Elementos do Pedido de 2ª /<br><sup>2rédio</sup><br>J70206-U-1307-BU<br>Responsável pelo Pedido de 2ª Avaliação<br>102911606                                                                                                    | D de 2ª Avaliação<br>sso e irá ser apreciada pelo Serviço de<br>Avaliação<br>№ Ficha<br>21171<br>• Representante do Responsável<br>103011960              | Finanças do Prédio. Finanças do Prédio. Nº Ofício 1672575 Representante da Outra Parte - |
| SUBMETER CANCELAR<br>CAR CANCELAR<br>CAR CANCELAR<br>Detailhe do Pedido<br>A reclamação foi registada com suces<br>Elementos do Pedido de 2ª /<br>Prédio<br>170206-U-1307-BU<br>Responsável pelo Pedido de 2ª Avaliação<br>102911606<br>Data do Pedido de 2ª Avaliação<br>2020-10-19                                                                                                    | D de 2 <sup>a</sup> Avaliação<br>sso e Irá ser apreciada pelo Serviço de<br>Avaliação<br>Nº Ficha<br>21171<br>P Representante do Responsável<br>103011960 | Finanças do Prédio.  Nº Ofício 1672575 Representante da Outra Parte -                    |
| SUBMETER CANCELAR<br>CAR CELAR<br>CAR CELAR<br>Detailed do Pedido<br>A reclamação foi registada com suces<br>Elementos do Pedido de 2ª /<br>Prédio<br>070206-U-1307-BU<br>Responsável pelo Pedido de 2ª Avaliação<br>102911606<br>Data do Pedido de 2ª Avaliação<br>2020-10-19<br>Justificação do Pedido de 2ª Avaliação<br>Feste                                                                               | D de 2ª Avaliação<br>sso e irá ser apreciada pelo Serviço de<br>Avaliação<br>Nº Ficha<br>21171<br>P Representante do Responsável<br>103011960             | Finanças do Prédio. Finanças do Prédio. Nº Ofício 1672575 Representante da Outra Parte - |
| SUBMETER       CANCELAR         Car em       SUBMETER         Detalhe do Pedido       Predido         A reclamação foi registada com suces         Elementos do Pedido de 2ª /         Prédio         700206-U-1307-BU         Responsável pelo Pedido de 2ª Avaliação         102911606         Data do Pedido de 2ª Avaliação         Questificação do Pedido de 2ª Avaliação         Feste         Distorção | D de 2ª Avaliação<br>sso e irá ser apreciada pelo Serviço de<br>Avaliação<br>Nº Ficha<br>21171<br>• Representante do Responsável<br>103011960             | Finanças do Prédio.  Finanças do Prédio.  Representante da Outra Parte T                 |
| SUBMETER CANCELAR<br>CAR CELAR<br>SUBMETER<br>Detaihe do Pedido<br>A reclamação foi registada com suces<br>Elementos do Pedido de 2ª /<br>Prédio<br>D70206-U-1307-BU<br>Responsável pelo Pedido de 2ª Avaliação<br>102911606<br>Data do Pedido de 2ª Avaliação<br>2020-10-19<br>Justificação do Pedido de 2ª Avaliação<br>Feste<br>Distorção<br>ndicador de Distorção de VP<br>¥ão                              | o de 2ª Avaliação<br>sso e irá ser apreciada pelo Serviço de<br>Avaliação<br>Nº Ficha<br>21171<br>n Representante do Responsável<br>103011960             | Finanças do Prédio. Finanças do Prédio. Nº Ofício 1672575 Representante da Outra Parte - |
| SUBMETER CANCELAR<br>CAR CELAR<br>CAR CELAR<br>SUBMETER<br>Detalhe do Pedido<br>A reclamação foi registada com suces<br>Elementos do Pedido de 2ª /<br>Prédio<br>70206-U-1307-BU<br>Responsável pelo Pedido de 2ª Avaliação<br>102911606<br>Data do Pedido de 2ª Avaliação<br>2020-10-19<br>Justificação do Pedido de 2ª Avaliação<br>Feste<br>Distorção<br>ndicador de Distorção de VP<br>Vão                  | D de 2ª Avaliação<br>sso e irá ser apreciada pelo Serviço de<br>Avaliação<br>Nº Ficha<br>21171<br>• Representante do Responsável<br>103011960             | Finanças do Prédio. Nº Officio 1672575 Representante da Outra Parte T                    |

#### 3.3 Detalhe do Pedido de 2ª avaliação

*Objetivo:* Permitir visualizar o detalhe do pedido de reclamação da avaliação que lhe foi notificada.

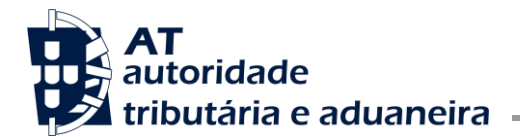

Núcleo Impostos Sobre Valor Acrescentado e Património

#### Procedimento:

Na lista de fichas de avaliação obtida através da opção "Consultar Avaliações", o utilizador deve selecionar a opção VER PEDIDO correspondente à ficha de avaliação cujo pedido pretende consultar.

# Pedido de 2ª Avaliação

| Prédio 0           | Nº Ficha 🤤 | Nº Oficio 🗘 | Estado 🗘                | Data Estado 📼 |                     |
|--------------------|------------|-------------|-------------------------|---------------|---------------------|
| 070202-U-10187-AGT | 21159      | 1672572     | Com pedido 2ª avaliação | 2020-10-12    | VER PEDIDO          |
| 070206-U-1307-RU   | 21171      | 1672575     | Notificada              | 2020-07-16    | PEDIR 2ª AVAI JACÃO |

É apresentada toda a informação constante do Pedido de 2ª avaliação que foi registado. **Detalhe do Pedido de 2ª Avaliação** 

| Elementos do Pedido de 2ª A                            | valiação                                  |                                           |
|--------------------------------------------------------|-------------------------------------------|-------------------------------------------|
| Prédio<br>070206-U-1307-RA                             | Nº Ficha<br>21172                         | Nº Ofício<br>1672576                      |
| Responsável pelo Pedido de 2ª Avaliação<br>102911606   | Representante do Responsável<br>108443485 | Representante da Outra Parte<br>108469352 |
| Data do Pedido de 2ª Avaliação<br>2020-07-08           |                                           |                                           |
| Justificação do Pedido de 2ª Avaliação<br>Justificação |                                           |                                           |
| Distorção                                              |                                           |                                           |
| Indicador de Distorção de VP<br>Sim                    |                                           |                                           |
| Fundamentação<br>Justificação da distorção.            |                                           |                                           |

# 4 Remuneração de Peritos

Acesso: https://www.portaldasfinancas.gov.pt/pt/main.jsp?body=/sirep/consultarRemunForm.jsp

**Objetivo:** Permitir visualizar a remuneração dos peritos de acordo com o período. **Procedimento:** 

O perito avaliador escolhe a opção "Remuneração de Peritos".

# VALORES GLOBAIS DE REMUNERAÇÃO APURADOS

| ESCOLHA UM ANO |  |
|----------------|--|
| Ano :          |  |
| CONSULTAR      |  |

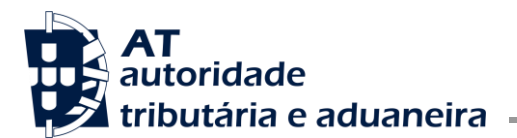

# VALORES GLOBAIS DE REMUNERAÇÃO APURADOS

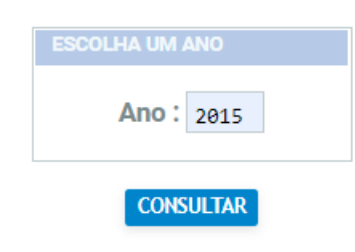

| ranciana a hatãa | CONSULTAR |
|------------------|-----------|
| ressiona o potao |           |

Ρ

É exibido o ecrã com os valores globais enviados à DSGR.

# VALORES GLOBAIS ENVIADOS À DSGR FINANCEIROS

| ANO  | MÊS       | VALOR    | MAIS INF. |
|------|-----------|----------|-----------|
| 2015 | março     | € 97,10  | + info 🕸  |
| 2015 | fevereiro | € 105,62 | + info 谢  |

#### 4.1 Detalhe da Remuneração de Peritos

No detalhe de uma remuneração de perito, acedido através da lista obtida na consulta, pode obter toda a informação da remuneração.

Ao pressionar o botão tinfo ma remuneração desejada.

É exibido o ecrã com o detalhe dos valores globais solicitados.

# DETALHE DOS VALORES GLOBAIS DE MARÇO DE 2015

| N° DE REMUNERAÇÃO | MAIS INF. | RF     | TIPO                | VALOR   |
|-------------------|-----------|--------|---------------------|---------|
| 529               | + info 🕸  | 1503 🚸 | Abono de Transporte | € 1,00  |
| 530               | + info 🕸  | 0108 🚸 | Abono de Transporte | € 93,60 |
| 532               | + info 🚸  | 1503 🕐 | Perito local        | € 2,50  |

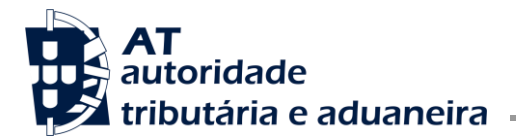

# 5 Avaliação Fiscal por Município

Acesso: https://www.portaldasfinancas.gov.pt/pt/consultarAvaliacaoFiscalForm.action

**Objetivo:** Permitir a consulta de avaliações fiscais de acordo com os critérios de pesquisa. **Procedimento:** 

O utilizador escolhe a opção "Avaliação Fiscal por Município".

#### Consulta de Avaliação Fiscal

Consulte as avaliações fiscais através da pesquisa.

| Freguesia | Estado |
|-----------|--------|
|           | × ×    |
| Desde até | Artigo |
| <b></b>   |        |

Após introduzir os critérios é devolvida a lista de resultados correspondente.

| Consulte as  | avaliaçõ  | es fisca    | is através              | s da pes      | quisa      |                                 |                  | 1            |
|--------------|-----------|-------------|-------------------------|---------------|------------|---------------------------------|------------------|--------------|
| Freguesia    |           |             |                         |               |            |                                 |                  |              |
| 010101 - A   | GADÃO (E  | XTINTA      | .)                      |               |            |                                 |                  |              |
| Período das  | Avaliaçõe | 88          |                         |               |            |                                 |                  |              |
| 2010-01-01   | a 2015-0  | 08-04       |                         |               |            |                                 |                  |              |
|              |           |             |                         |               |            |                                 |                  |              |
| FICHAS DE AV |           | NO EST      | ADO DE "NO              | TIFICAD       | A"         |                                 |                  |              |
| ARTIGO FR    | ACÇÃO     | Nº<br>IMI01 | N <sup>©</sup><br>FICHA | TIP           | YO<br>AÇÃO | TIPO<br>PREDIO                  | DATA<br>Situação | COMPROVATIVO |
| 602          |           | 10823       | 155704                  | 1 °<br>avalia | ção        | Prop.<br>Total<br>sem<br>Partes | 2019-03-01       | Đ            |
| 🖯 Imprimir   |           |             |                         |               |            |                                 |                  |              |
|              |           |             |                         |               |            |                                 |                  |              |